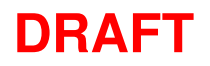

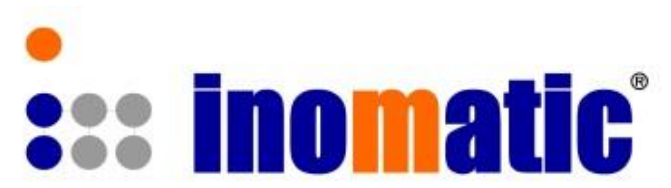

# AMTEK System 250/350/750/800 AMDOOR 700/AMFLOOR 700

# infolic Software Manual Version V5

Applicable for

AMTEK Systems with Pro-Line electronics AMPRO 700 (TX/Mono) Hardware Version 7.4, Firmware AMP 3.0

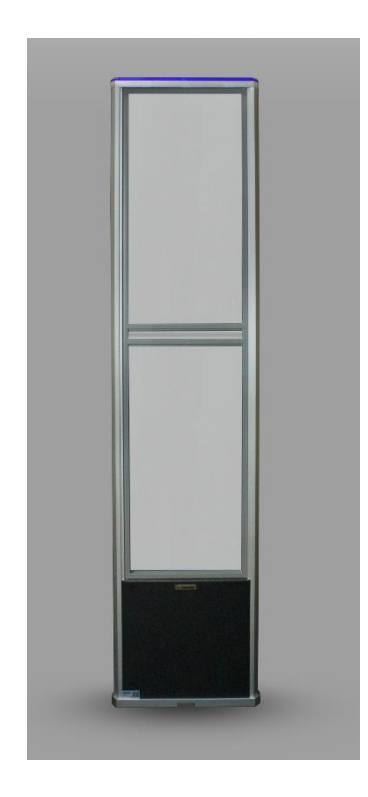

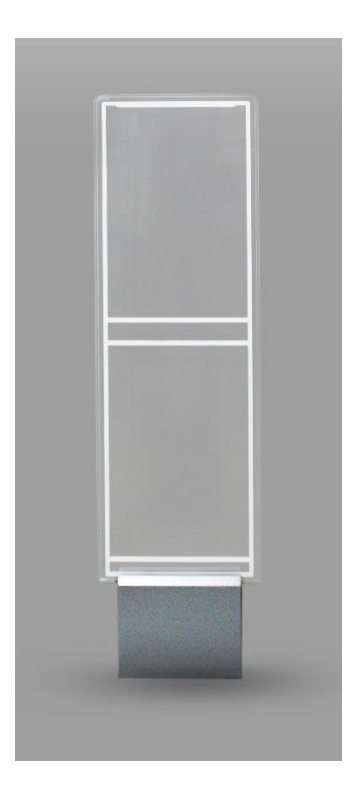

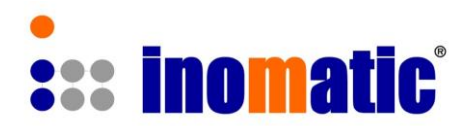

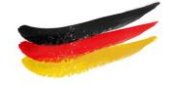

## Contents

| 1.  | Ρ   | Preparations                                 | .3 |
|-----|-----|----------------------------------------------|----|
| 2.  | С   | Connection to the system                     | .4 |
| 3.  | ir  | nfonet functions                             | .5 |
| 4.  | Ρ   | Parameters Tuning and Signal display         | 6  |
| 4   | .1  | Tuning Parameter                             | .7 |
| 4   | .2  | 2 Operation Modes                            | .8 |
| 4   | .3  | TX Power display1                            | 1  |
| 4   | .4  | RX (V5.2) antenna tuning (TX/RX system)      | 2  |
| 4   | .5  | 6 RX Receiver Circuit (Mono system)1         | 4  |
| 5.  | S   | Synchronization window1                      | 15 |
| 6.  | S   | System Parameter                             | 22 |
| 6   | 5.1 | TX Pulse                                     | 22 |
| 6   | 5.2 | 2 Selection Mono/TX antenna                  | 22 |
| 6   | 5.2 | 2 System time                                | 23 |
| 6   | .3  | Selection of Alarm sequence                  | 23 |
| 6   | .4  | Default system parameter2                    | 24 |
| 7.  | S   | System Log                                   | 25 |
| 8.  | F   | Report2                                      | 26 |
| 9.  | F   | Firmware Download                            | 28 |
| 9   | ).1 | Get Serial number of the board               | 28 |
| 9   | .2  | 2 Down-loading procedure                     | 29 |
| 10. | R   | Remote service/tuning                        | 32 |
| 1   | 0.  | .1 Connection within the intranet (shop LAN) | 32 |
| 1   | 0.  | .2 Connection via <b>infoNet</b> Cloud       | 34 |
| 11. | C   | Quit                                         | 34 |
| 12. | F   | Router / Computer settings                   | 35 |
| 13. | F   | Potential Problems                           | 38 |

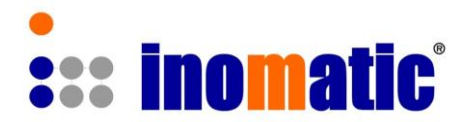

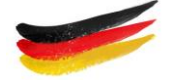

# **1. PREPARATIONS**

To start the **infoNet** Software first copy the file "InfoNet V5.exe" to your computer.

Before you can establish a connection to the board, make sure to have completed the following 2 steps in the given order:

- 1) Connect the Computer LAN Port and the Processor board (V7.4) LAN port with a standard LAN cable.
- 2) Switch on the power to the processor board.

Run the program by double-clicking on the file.

After having started the **infoNet** Software, you should see a window as shown below. In the right upper corner the Version of the **infoNet** is displayed.

| elect |               | IP Address                                                                                                    | AM System Channell                                                                                                    |
|-------|---------------|----------------------------------------------------------------------------------------------------|----------------------------------------------------------------------------------------------------|
| IP    | SystemName Lc | Automatic     Manual       Gain1     Gain2       <     >       <     >       <     >       SynchronValue        <     >        SynchronValue           Calibration Mode     Calibration       100%     50%       0%        ApplyChanges     synchronization | 400         Hise           200         Hise           200         Hise |
|       |               |                                                                                                    | 400<br>0<br>5 5 6 k 57 k 58 59 k 60 k                                                                                                    |

Please note that InfoNet V5 can only work with AMPRO 700 V7.4 onwards

InfoNet V5 2019-1

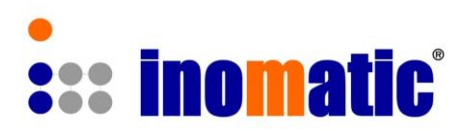

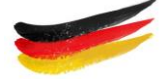

# 2. CONNECTION TO THE SYSTEM

| ect           |              |   | IP Address<br>Connect                                                                                                    | 4000                                                                                                    |          | AM   | System Channell |      |             |                           |
|---------------|--------------|---|----------------------------------------------------------------------------------------------------|----------------------------------------------------------------------------------------------------|----------|------|-----------------|------|-------------|---------------------------|
| 192.168.131.1 | Inomatic A L |   | Automatic     Manual       Gain1     Gain2       C     2       Delay/Jabe       C       SynchronValue       C       Threshold Level       Level1     Level3 | 2600<br>22000<br>2000<br>200<br>200<br>200                                                                                                    | <b>1</b> | 57k  | (               |      |             | Noise<br>Threat<br>Signal |
|               |              | < | Calibration Mode Calibration 100% 50% 0% ApplyChanges synchronizat                                                                                          | 4000<br>3600<br>2200<br>2400<br>2000<br>1600<br>1200<br>1600<br>1000<br>400<br>100<br>100 |          |      | Systen Channel2 |      |             | Hoise<br>Threat<br>Signal |
|               |              |   |                                                                                                    |                                                                                                    | □56k     | □57k | □58k            | □59k | <b>□60k</b> |                           |

- → Click on "Search" → the IP address of the board will be displayed. If there is no IP address displayed refer to Chapter 12 (TCIP settings of computer)
   > Select the IP address and elick on "Connect"
- → Select the IP address and click on "Connect"

After the connection has been established, the original settings of the AM Processor (TX/Mono) board will automatically be loaded and the relevant signals will be displayed.

| ou Select:192. | 168.131.188                    |    | IP Address 192168131188                                                                                         | FM System Channel1                                                                                                    |
|----------------|--------------------------------|----|----------------------------------------------------------------------------------------------------|----------------------------------------------------------------------------------------------------|
| IP<br>192.168. | SystemName<br>131.1 Inomatic A | LC | Automatic Manual<br>Gain1 Gain2<br>C 2 C 2<br>DelayValue 0<br>C 2<br>SynchronValue 0<br>C 2                     |                                                                                                    |
|                |                                | <  | Level Level2 Level3 Level4<br>Calibration Mode Calibration<br>100%<br>50%<br>0%<br>ApplyChanges synchronization | 56k         57k         58k         59k         60k           000         00         00         00         00         00         00         00         00         00         00         00         00         00         00         00         00         00         00         00         00         00         00         00         00         00         00         00         00         00         00         00         00         00         00         00         00         00         00         00         00         00         00         00         00         00         00         00         00         00         00         00         00         00         00         00         00         00         00         00         00         00         00         00         00         00         00         00         00         00         00         00         00         00         00         00         00         00         00         00         00         00         00         00         00         00         00         00         00         00         00         00         00         00         00         < |

In case you want to disconnect, press the **Disconnect** button

InfoNet V5 2019-1

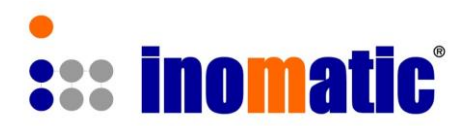

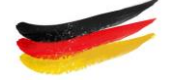

# 3. INFONET FUNCTIONS

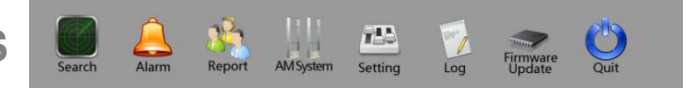

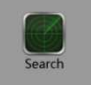

Search: to search for LAN or Serial ports

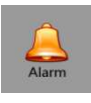

Alarm: In case you have multiple antennas this function helps to detect the connected System. By clicking on this button the connected system will beep..

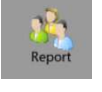

Report: Daily Visitor/ Alarm and system status report of the connected system

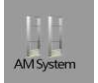

AM System: To tune AM system

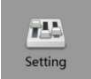

Settings: To set Parameters of AM system

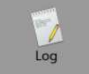

System Log file (display parameter change and Alarms)

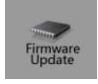

Firmware Download: To download new firmware

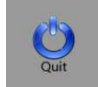

Quit: To exit infoNet

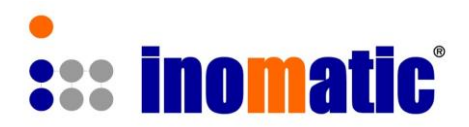

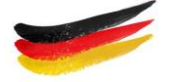

## 4. PARAMETERS TUNING AND SIGNAL DISPLAY

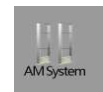

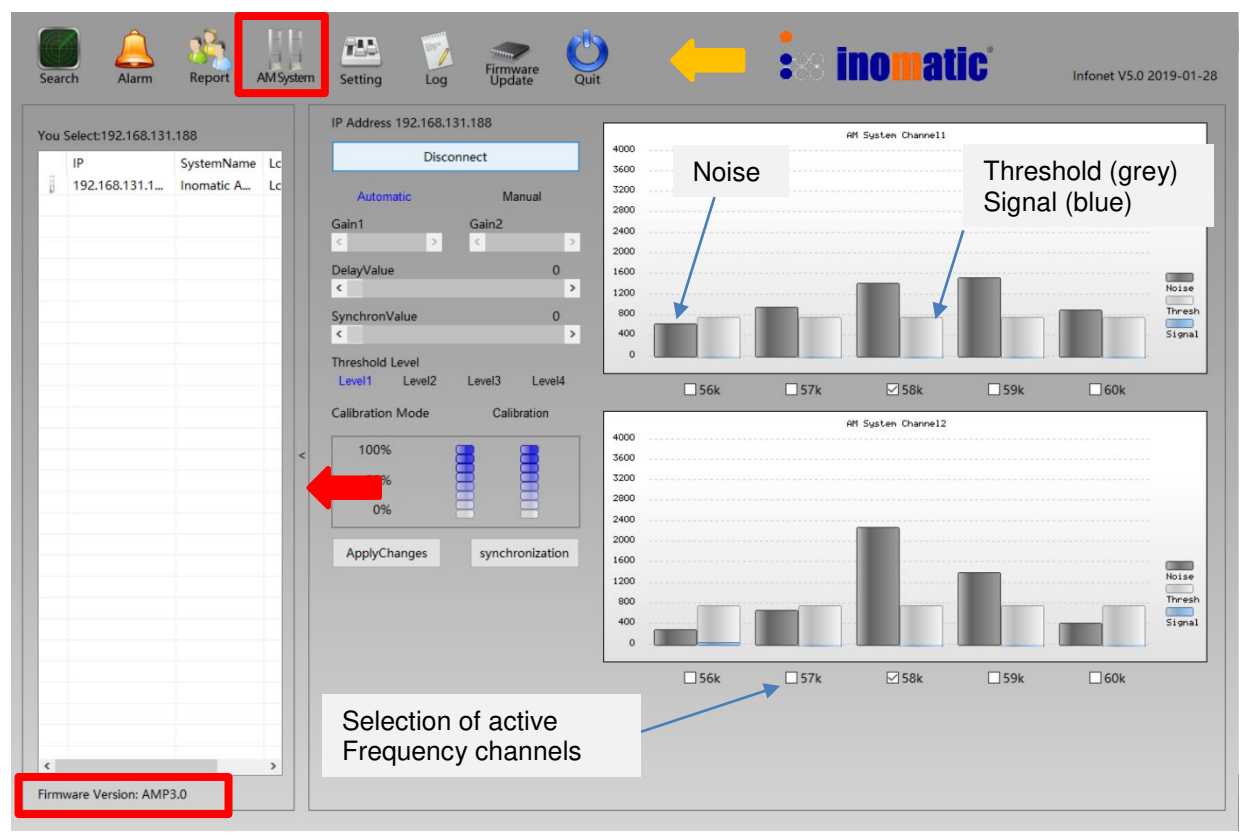

The left side of the Graphic User Interface (GUI) is the parameter tuning part where you can change all available tuning parameters of the system.

Parameters of the system can be changed by choosing the new value with the scrollbars and buttons and by clicking on " **ApplyChanges**" afterwards.

On the right side of the GUI you can see the Threshold/ signal and noise for different frequency channels (TX/RX antenna (Channel 1 and 2) or Mono antenna (upper & lower loop)

#### Note

For the system to apply any new settings, you have to press 'ApplyChanges' each time after changing the parameters!

#### Please note that:

Clicking on the arrow *will* enlarge the signal display area.

Right double click in the top function area — will shrink the whole window.

InfoNet V5 2019-1

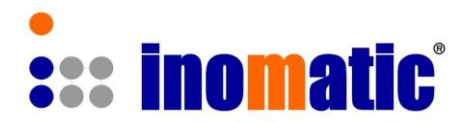

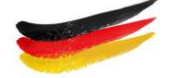

### 4.1 **Tuning Parameter**

#### a.) Threshold Level (Level 1 to Level 4, for Manual and Automatic mode)

The algorithm applies a floating threshold principle. Depending on the noise of the relevant channel, the threshold will change.

Level 1  $\rightarrow$  lowest floating threshold Level 4  $\rightarrow$  highest floating threshold Level 2  $\rightarrow$  **default setting** 

The threshold level is applicable for Manuals and Automatic mode.

#### b.) Gain (0 to 255, only for Manual mode)

The Gain-level ranges from 0 to 255.

With medium noise level (<1,200) the gain should be around 150 to 200.

Gain 1 is for Channel 1 and Gain 2 is for Cannel 2.

A high gain does not necessarily increase the system performance as a higher gain will also result in a higher noise level.

In Automatic Noise mode this parameter will not be shown as the system adjust the gain and other parameters according to the noise level. **Typical setting of gain: 175** 

c.) Delay Value (0 – 20)

This allows the setting of the delay between the end of the TX pulse and the opening of the Listening window LS1 (normal range 0-10). **Typical setting of Delay value: 0** 

#### d.) Synchron Value (0 – 200)

The parameter describes the delay of the TX pulse starting point in relation to the zero crossing of the mains power supply. The standard setting is "0" delay, which means the TX antenna will start sending the TX pulse at the zero crossing of the mains power supply. Only when other AM systems are nearby this value has to be changed and adjusted. The parameter can be changed inside the Synchronization Window as well.

Typical setting of Synchron value: 0

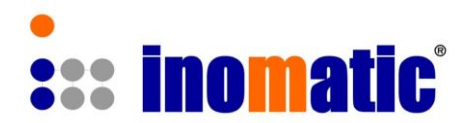

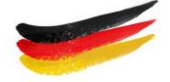

### 4.2 **Operation Modes**

#### a.) Automatic mode

In this mode, the system monitors the noise environment and adjusts the system parameters accordingly. The Gain cannot be adjusted manually as the gain and other parameters are optimized by the firmware depending on the environmental noise level.

Going back to normal mode (un-tick the box) the gain is set to the default value of 150 and need to be adjusted manually according to the signal and noise level displayed.

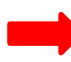

It is normal that the noise bar (dark grey) is higher than the threshold.

Typical signal display for AM Mono system in Normal noise mode.

| elect:192.168.131.188       | IP Address 192.168.131.188   |       | AM System Channell  |           |                                          |
|-----------------------------|------------------------------|-------|---------------------|-----------|------------------------------------------|
| IP SystemName Lc            | Disconnect                   | 4000  |                     |           |                                          |
| 192.168.131.1 Inomatic A Lo | Automatic Manual             | .3200 |                     |           |                                          |
|                             | Galet Gale2                  | 2900  |                     |           | ****                                     |
|                             |                              | 2400  |                     |           |                                          |
|                             | DelayValue 0                 | 1600  |                     |           |                                          |
|                             | د >                          | 1200  |                     |           | Noise                                    |
|                             | SynchronValue 0              | 800   |                     |           | Thresh                                   |
|                             | <u>د</u>                     | 400   |                     |           | Signal                                   |
|                             | Threshold Level              |       |                     |           |                                          |
|                             | Larent Larent Larent         | □56k  | □57k 🛛 58k          | □59k □60k |                                          |
|                             | Calibration Mode Calibration |       | AM System Channel2  |           | 10 I I I I I I I I I I I I I I I I I I I |
|                             | < 100% 🔤 🛄                   | 4000  |                     |           |                                          |
|                             | 50%                          | 3200  |                     |           |                                          |
|                             | 056                          | 2800  |                     |           |                                          |
|                             | 0.0                          | 2400  |                     |           |                                          |
|                             | ApplyChanges synchronization | 2000  |                     |           |                                          |
|                             |                              | 1200  | noncontra de contra |           | Holse                                    |
|                             |                              | 000   |                     |           | Threah                                   |
|                             |                              | 400   |                     |           | Signal                                   |
|                             |                              | •     |                     |           |                                          |
|                             |                              | □56k  | □57k 🛛 58k          | □59k □60k |                                          |
|                             |                              |       |                     |           |                                          |
|                             |                              |       |                     |           |                                          |

Typical signal display for TX/RX system in Automatic noise mode.

| Select:192.168.131.188                           | IP Address 192.168.131.188<br>Disconnect                                                                      | Aff System Channell 4000                                                                    |
|--------------------------------------------------|----------------------------------------------------------------------------------------------------|---------------------------------------------------------------------------------------------|
| iP systemwarne Lc<br>192.168.131.1 Inomatic A Lc | Automatic Manual<br>Gain1 Gain2<br>C 2 2 2<br>DelsyValue 0<br>C 2<br>SynchronValue 0<br>C 2<br>Transford Lond | 500<br>200<br>200<br>100<br>100<br>00<br>00<br>00<br>00<br>00<br>00<br>00<br>00<br>00<br>00 |
|                                                  | Level1 Level2 Level3 Level4                                                                                   | 56k 57k 58k 59k 60k                                                                         |
|                                                  | < 100%<br>50%<br>0%<br>ApplyChanges synchronization                                                           | 48 System Osarres 2 4000 4000 2000 2000 2000 400 400 400 4                                  |
|                                                  |                                                                                                    | 56k □\$7k ₽\$58k □\$9k □60k                                                                 |

InfoNet V5 2019-1

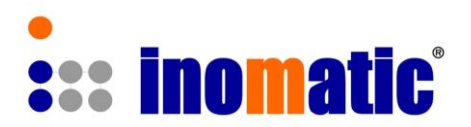

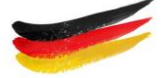

#### b.) Manual mode

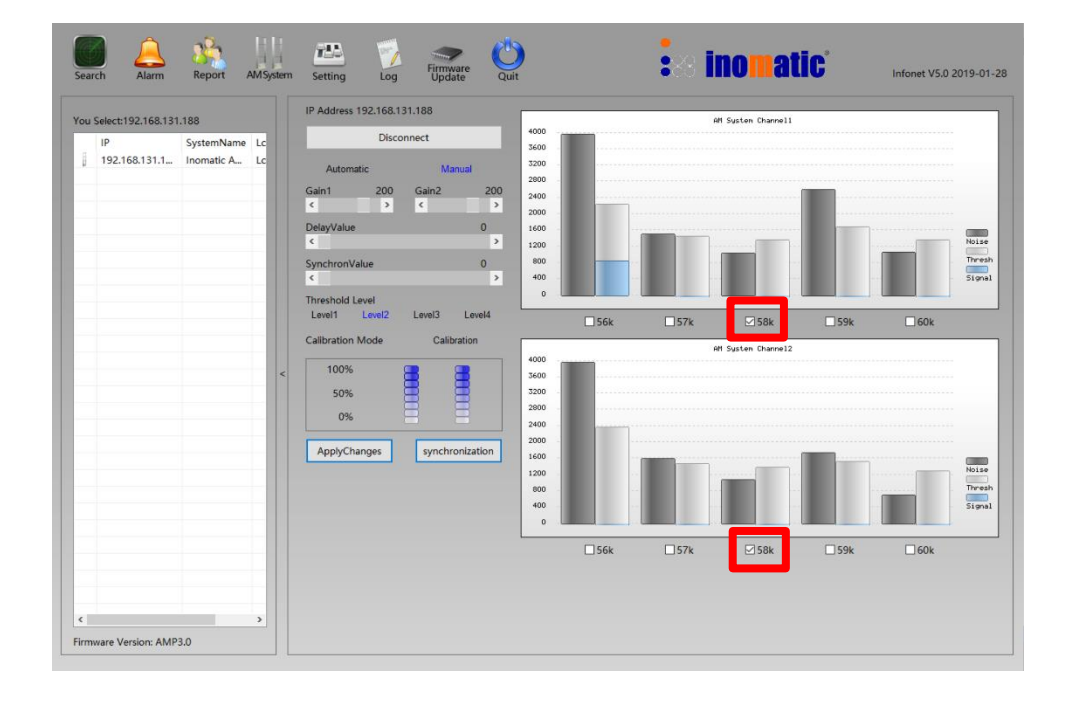

In the manual mode the gain for Channe1 and Channel 2 can bet set to optimize the performance of the antenna and/or to avoid false alarms.

For a **Mono antenna** Channel 1 is related to the upper loops and Channel 2 to the lower loop. In normal circumstances the gain for both channels should be the same. For a **TX RX system**, Channel 1 relates to Receiver antenna1 and Channel 2 to Receiver antenna 2. The gain for both channels might not be the same.

Also note that in the Sync mode the receiving signal is from Receiver antenna 1 (Channel 1). If no antenna is connected to Channel1, the sync window will show no receiving signal.

The Threshold level can be set in such a way that performance and low incidence of false alarms can be achieved. The default setting is Level 2.

In Automatic and Manual mode the **active frequency band** can be selected by ticking the relevant frequency channel(s). Usually selecting the 58KHz frequency is sufficient to get good performance and avoid triggering alarms by other frequencies.

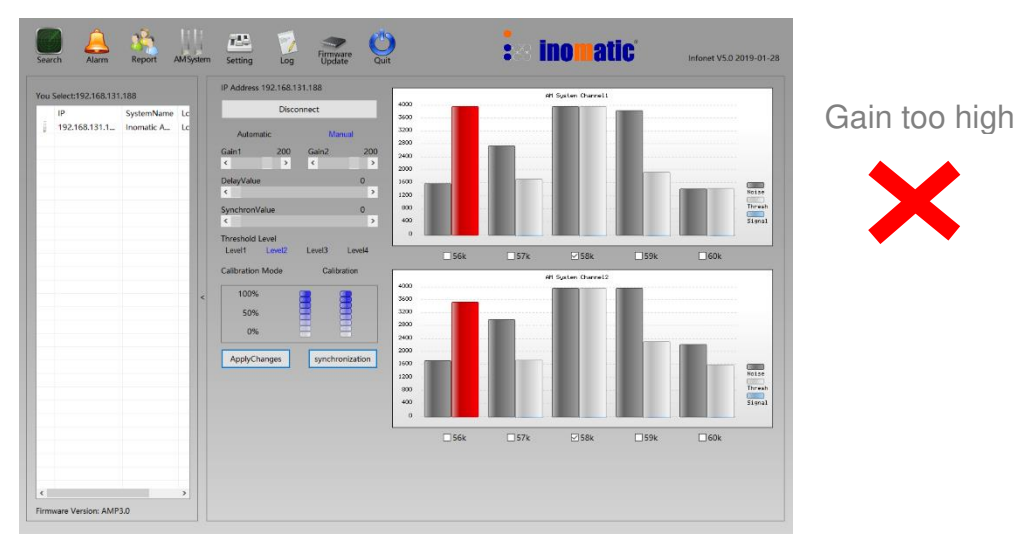

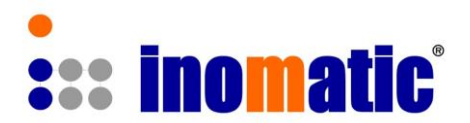

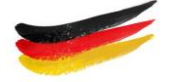

#### c.) Calibration mode

The Calibration Mode allows the calibration of the system to optimize the performance.

| Select:192.168.13   | 1.188                    |    | IP Address 192.168.131.188                                                                                                    | AM System Channell                                                                                                    |
|---------------------|--------------------------|----|----------------------------------------------------------------------------------------------------|----------------------------------------------------------------------------------------------------|
| IP<br>192.168.131.1 | SystemName<br>Inomatic A | LC | Disconnect Automatic Manual Gain1 Gain2 C DelayValue 0 C C DelayValue 0 C C DelayValue 2 DelayValue 2 C C C C C C C C C C C C C C C C C C C | 4000<br>3600<br>2600<br>2600<br>2600<br>2600<br>2600<br>2000<br>200<br>2000<br>2000<br>2 |
|                     |                          | <  | SynchronValue 0<br>C 2<br>Threshold Level<br>Level Level3 Level4<br>Calibration Mode Calibration<br>100%<br>50%<br>0%                       | 800<br>400<br>556k 57k ∑58k 59k 60k<br>4000<br>4000<br>4000<br>4000<br>4000<br>500<br>500                                                                                                    |
|                     |                          |    | ApplyChanges synchronization                                                                                                    |                                                                                                    |

#### Mono board

For the **Mono board** Channel 1 represents the upper loop of the antenna and Channel 2 represents the lower loop of the antenna.

The Threshold 1 and Gain 1 are for the upper loop, Threshold 2 and Gain 2 are for lower loop of the antenna. Under normal conditions Gain1 & Gain2 and Threshold 1 & Threshold 2 should have the same settings.

The absolute level signal and noise bar should be more or less the same. For all Mono antennas the calibration is fixed and cannot be changed

#### TX/RX board

If two RX antennas are connected to the TX board, the absolute noise/signal level of Channel 1 (receiver antenna 1) and Channel 2 (receiver antenna 2) may not be same but can be compensated by setting the gain and threshold for Channel 1 and 2 differently.

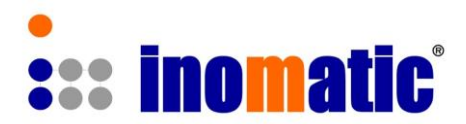

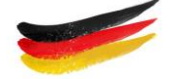

## 4.3 TX Power display

| DelayValu   | e      |        | 0         |
|-------------|--------|--------|-----------|
| <           |        |        | >         |
| Synchron    | /alue  |        | 0         |
| <           |        |        | >         |
| Threshold   | Level  |        |           |
| Level1      | Level2 | Level3 | Level4    |
| Calibration | n Mode | Calil  | bration   |
| 50%         | 5      | 8      | 8         |
| 0%          | 5      | 8      |           |
| AppleCl     | hanges | synchi | onization |

The TX power output is represented by two bars. Bar 1 is for the upper loop of the antenna and Bar 2 is for the lower loop of the antenna.

In normal condition these two bars should go up to 100%. If not, the matching for the respective loop has to be changed by changing the matching capacitors values (see operation manual).

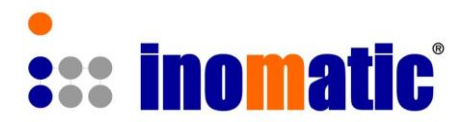

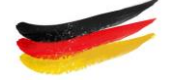

## 4.4 RX (V5.2) antenna tuning (TX/RX system)

All our antennas are pre-tuned in the factory and RX antenna matching WILL NOT HAVE TO BE ADJUSTED in almost any case. When installing the system near metallic frames or metallic doors, resonance value may be affected.

The RX board matching for the upper and lower loop can be adjusted via two rotary switches S3 and S4 and the inductor CS1.

The ultimate goal of the tuning is to keep the noise bar (dark grey) and the signal bar (blue) as low and stable as possible yet achieving good performance.

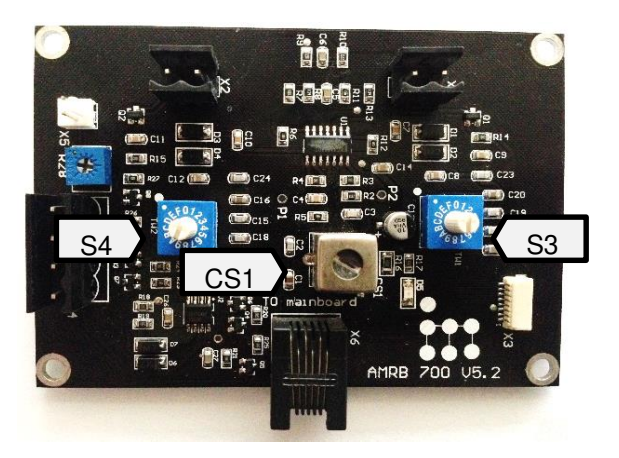

- a.) Select the default value of the switches according to the table (for example AMTEK 350 is S3-4 and S4-4)
- b.) Look at the signal bar in the system window. The signal line should be low. It is normal that the noise bar is higher than the threshold (light grey)

b1.) If the signal bare is not low, check the synchronization  $\rightarrow$  the blue signal line in the "synchron window" should be low in the listening windows LS1 and LS2.

If not, shift the LS1 and LS2 window to a better position. Return to the AM system window.

b2.) If the blue signal bar is still high, change the settings of S3 and S4 and observe the blue and dark grey bar. The blue signal bar Line should be lower than 800 and the noise bar (dark grey) less than 3,000 (the lower the better).

Normally the S3 and S4 should be set at the default value but due to component tolerances, the best setting could be  $\pm/-1$  of the default setting  $\rightarrow$  for AMTEK 350 it could be 3, 4, or 5. It is also possible that S3 and S4 have different setting.

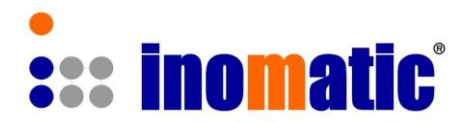

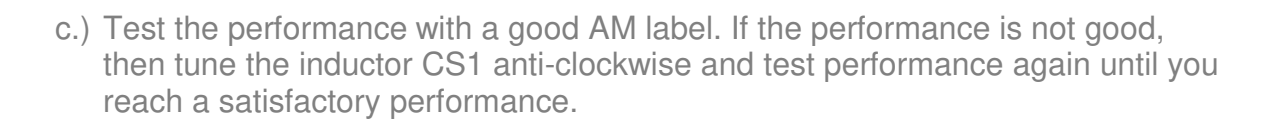

d.) If the blue signal bar is close to 0 tune the inductor CS1 clockwise and test the performance. Continue this step until you reach a satisfactory performance. It is important that the blue line is relatively flat but still have good performance.

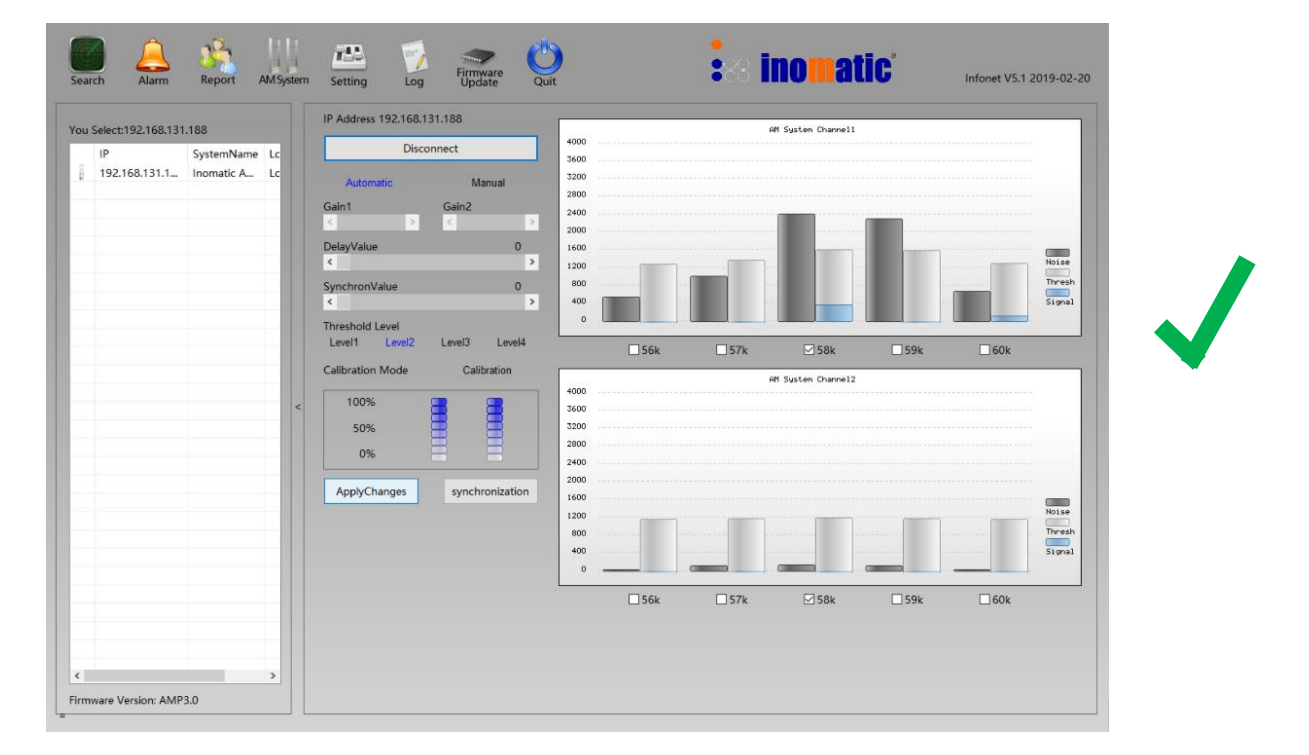

#### TX antenna with 1 RX antenna connected

In a high noise environment it might be favorable to purposely detune the RX antenna to reduce the noise or at least get the noise stable.

As the electronics applies a "floating threshold" the performance is influenced by the noise. Higher noise  $\rightarrow$  less performance.

The incident of false alarms depends more on the signal volatility. With higher signal volatility the Threshold level need to be increased to reduce possible false alarms.

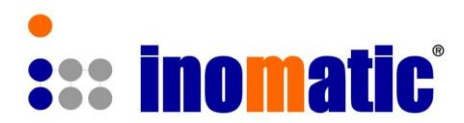

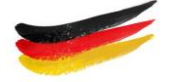

## 4.5 Mono RX Receiver Circuit

The Mono electronics shares the same matching for the TX and the RX function. Therefore no RX matching or tuning is required, only TX matching.

| Search Alarm Report AMSystem   | Setting Log Firmware Qua                                                                                  | inomatic                                                                                                    | Infonet V5.0 2019-01-28 |
|--------------------------------|----------------------------------------------------------------------------------------------------|----------------------------------------------------------------------------------------------------|-------------------------|
| You Select:192.168.131.188     | IP Address 192.168.131.188                                                                                | Att System Drawel1                                                                                                    | Baar<br>Treah<br>Steat  |
| <pre></pre>                    | Level3 Level3 Level4<br>Calibration Mode Calibration<br>100%<br>50%<br>0%<br>ApplyChanges synchronization | 56k 57k 58k 59k     615gsten Derreit2     500     500     500     500     500     500     500     500     500     500     500     500     500     500     500     500     500     500     500     500     500     500     500     500     500     500     500     500     500     500     500     500     500     500     500     500     500     500     500     500     500     500     500     500     500     500     500     500     500     500     500     500     500     500     500     500     500     500     500     500     500     500     500     500     500     500     500     500     500     500     500     500     500     500     500     500     500     500     500     500     500     500     500     500     500     500     500     500     500     500     500     500     500     500     500     500     500     500     500     500     500     500     500     500     500     500     500     500     500     500     500     500     500     500     500     500     500     500     500     500     500     500     500     500     500     500     500     500     500     500     500     500     500     500     500     500     500     500     500     500     500     500     500     500     500     500     500     500     500     500     500     500     500     500     500     500     500     500     500     500     500     500     500     500     500     500     500     500     500     500     500     500     500     500     500     500     500     500     500     500     500     500     500     500     500     500     500     500     500     500     500     500     500     500     500     500     500     500     500     500     500     500     500     500     500     500     500     500     500     500     500     500     500     500     500     500     500     500     500     500     500     500     500     500     500     500     500     500     500     500     500     500     500     500     500     500     500     500     500     500     500     500     500     500     500     500     500     500     500     500 | 60k                     |
| < > > Firmware Version: AMP3.0 |                                                                                                    | 56k57k ⊠58k59k                                                                                                    | G0k                     |

Channel 1 shows the signal and noise of the upper loop. Channel 2 represents the lower loop.

If the system is in automatic noise mode, the algorithm will automatically optimize the parameter  $\rightarrow$  no setting of gain is possible.

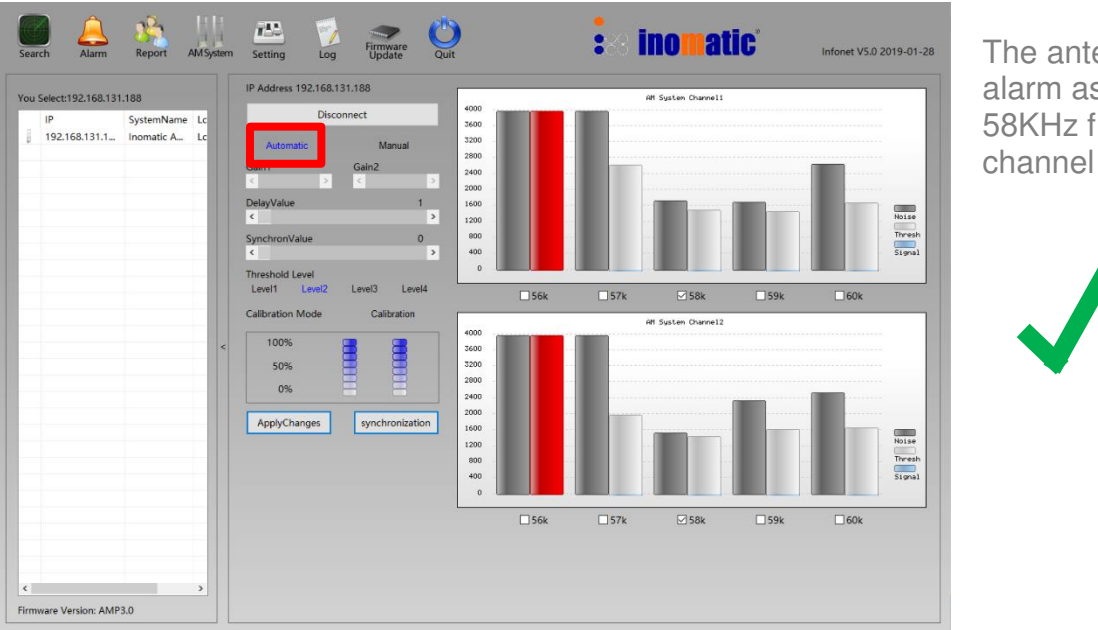

The antenna will not alarm as only the 58KHz frequency channel is enabled

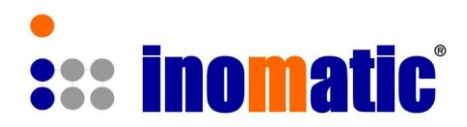

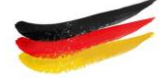

## 5. SYNCHRONIZATION WINDOW

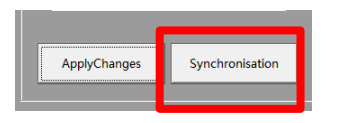

Please note that in the Synchron mode the TX pulse is switched-off (LED bars TX1 and TX2 will not light up.

Clicking on the **Synchronization** button will launch the synchronization window. The synchronization window will display TX pulses from nearby AM systems and allows the pulse-shifting of the connected AMTEK system so that the TX pulse does not interfere with other systems.

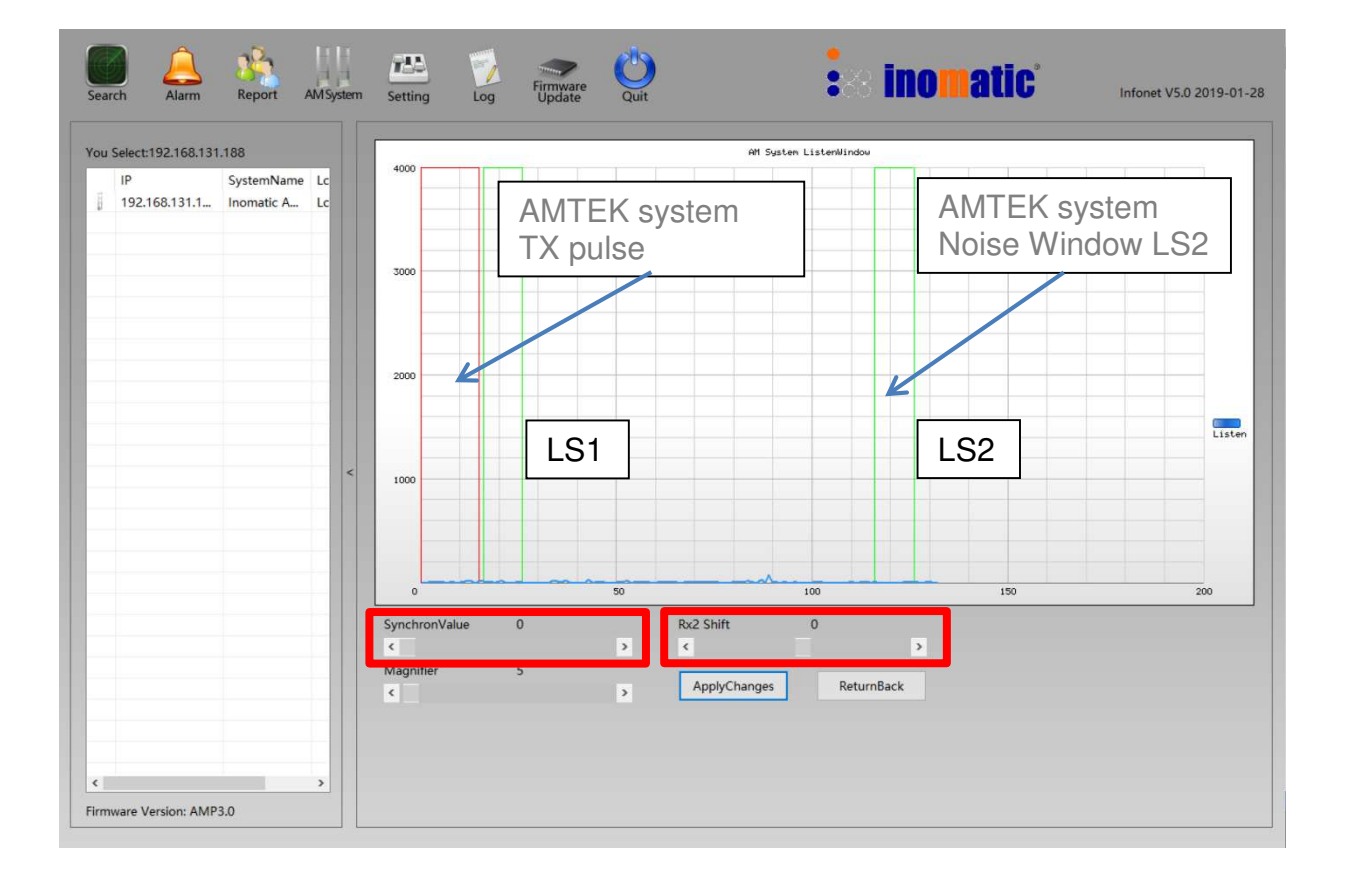

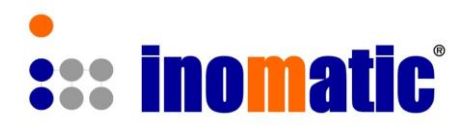

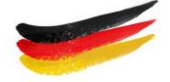

The default value of the AMTEK TX pulse is at the zero crossing of the mains power supply (0). If two or more systems are at the same main-power phase, synchronization is not necessary as all TX pulses start at the zero-crossing of the respective phase.

The **red bar** inside the graph shows the TX pulse and the green bars show the Listening Windows position of the AMTEK system which is connected to the computer within one period of the mains power (20ms @ 50Hz). The position can be changed by the slide bar in the lower part of the window from 0 to 160. To apply the Changes click on the ApplyChanges button.

The latest firmware AMP 3.0 in combination with infonet V5 allows the shifting of the LS2 (Rx2) to ensure that the LS2 is also in a low noise area.

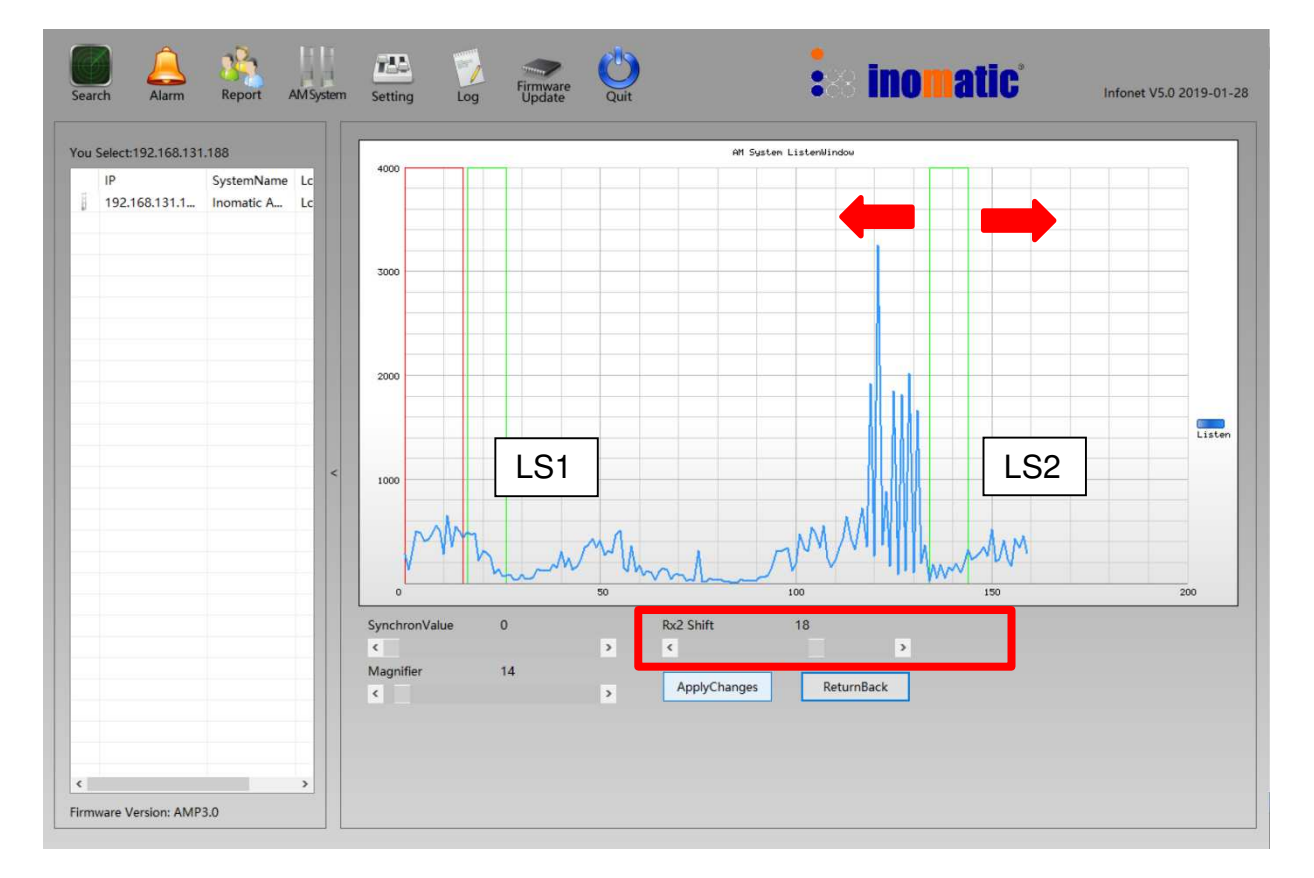

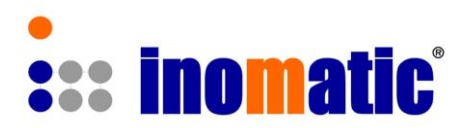

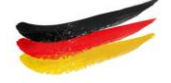

InfoNet V5 has also a **Magnifier function** to enlarge the received signal/noise display To better position the LS1 and LS2. Select magnification and click on "ApplyChanges".

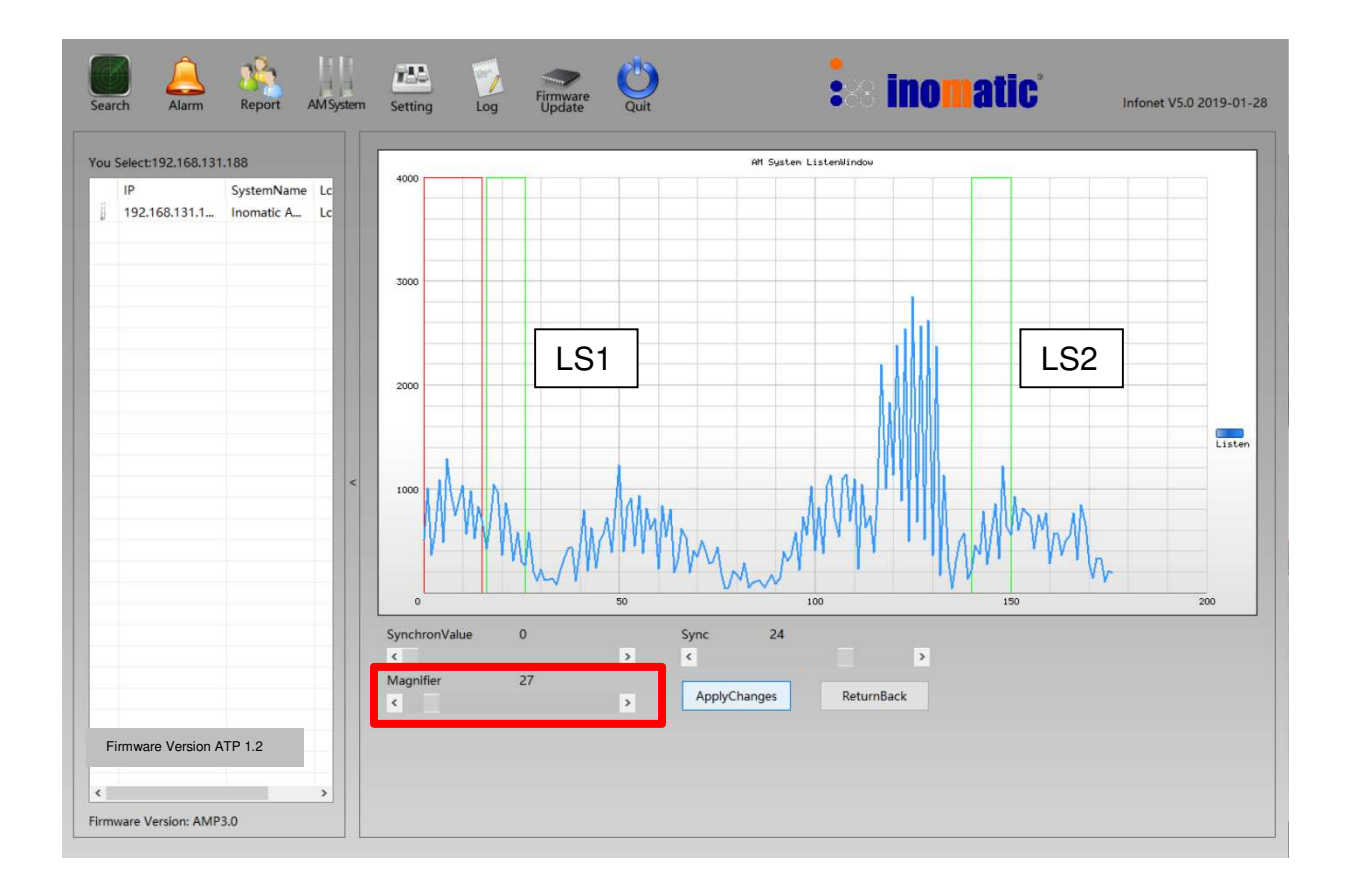

It is advisable to set LS2 in an area where the noise level is about the same as the LS1 noise level.

If the LS2 has lower noise than the LS1 then the signal will be more volotile and higher which can trigger false alarms.

If the LS2 has higher noise than the LS1 the noise bars (tuning window) will be higher which will result in a higher threshold but unlikely to trigger any false alarms.

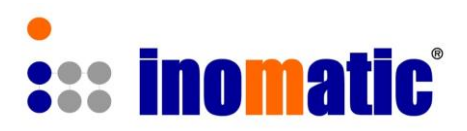

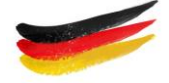

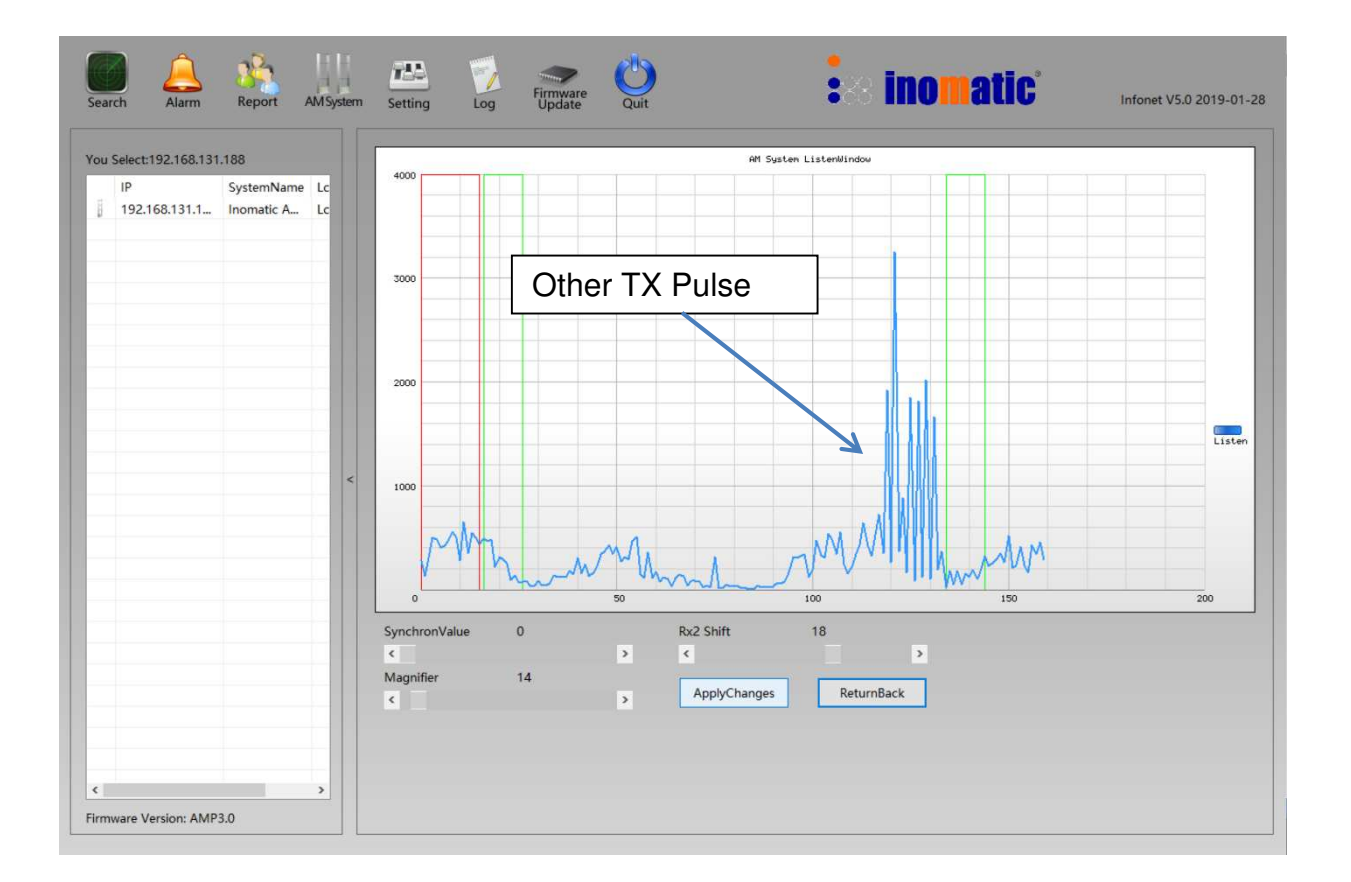

The "synchron window" will show all 58kHz signal/noise (blue line) received by the AMTEK Receiver antenna. TX pulses of other EAS Systems mostly appear as a non-changing high signal level over some milliseconds as can be seen in the above picture.

# The AMTEK TX pulse (red bar) and Listening windows LS1&LS2 (green bar) should be shifted to a position where:

- A.) There is no other system TX pulse or to be aligned with other TX pulse
- B.) The signal level (blue line) in the Listening window LS1 is low
- C.) The AMTEK Noise window LS2 is in an area with low noise (blue line)

If after shifting the TX pulse, the LS2 is still located in a high signal/noise area shift the LS2 to a lower signal/noise area by using the Rx2 function.

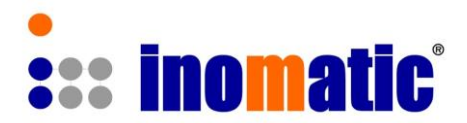

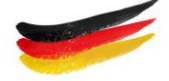

#### Synchronization examples:

The other system TX pulse does not fall into either AMTEK listening windows ((LS1 or LS2) AMTEK. The blue line (noise) is low in either listening window.

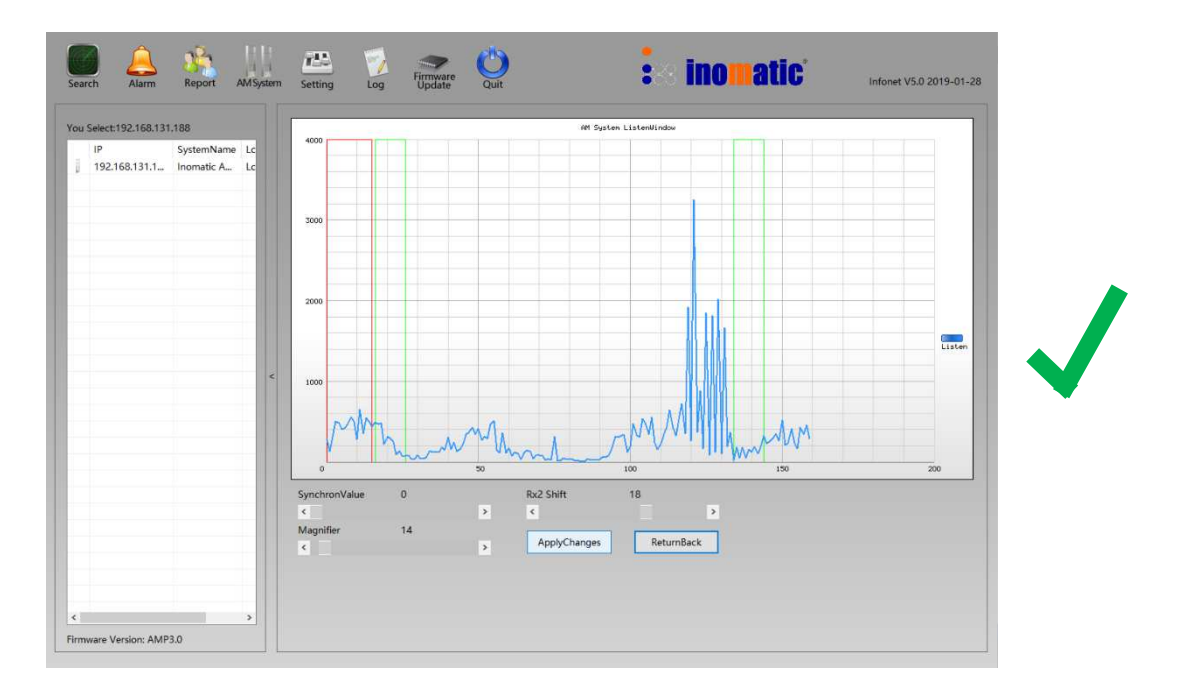

The other system pulse falling edge does align with the AMTEK TX pulse and will not interfere with LS1  $\rightarrow$  both systems will not influence each other.

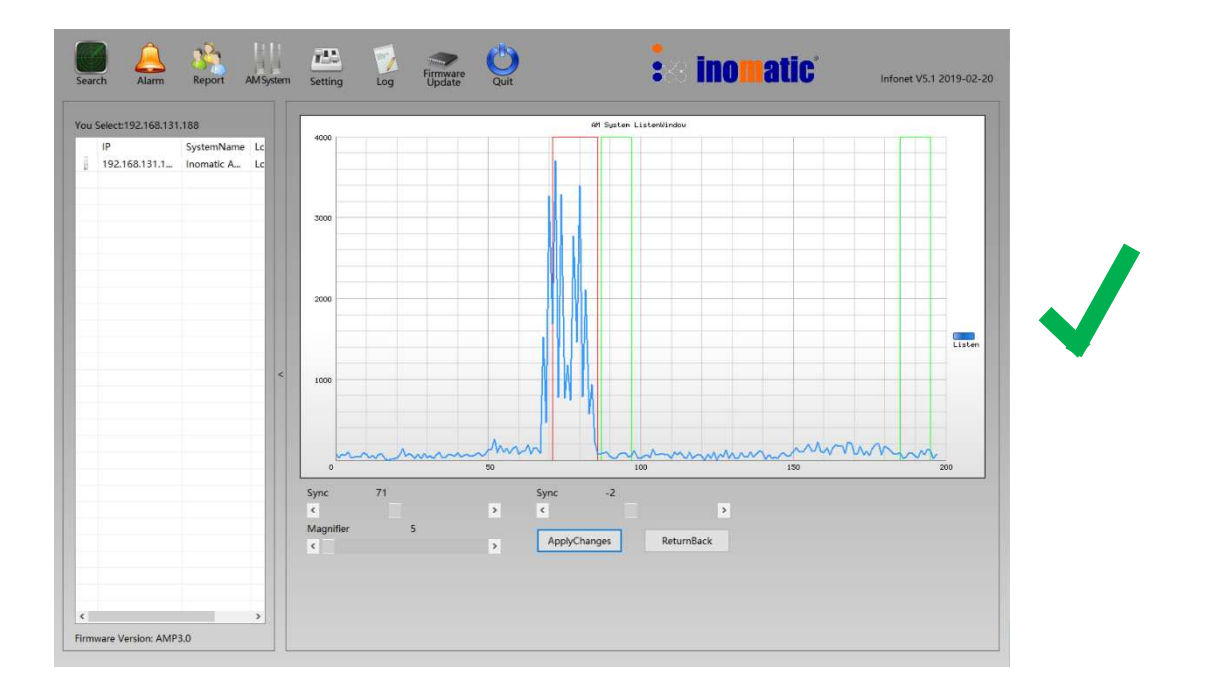

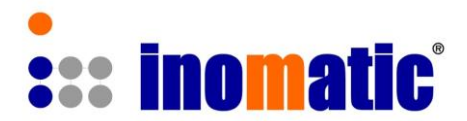

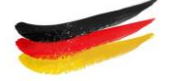

Please note the following situations:

#### a.) Connected system (AMTEK) influences other system:

If the connected system's (AMTEK) TX pulse (red bar) is placed during the end of another system's pulse (blue bar) or shortly afterwards, the other system may be influenced by the AMTEK system's TX pulse and may alarm.

Solution  $\rightarrow$  move away the AMTEK TX pulse or align the AMTEK TX pulse with the other system TX pulse. If the other TX pulse is 1.6ms, select also 1.6ms for the AMTEK TX pulse.

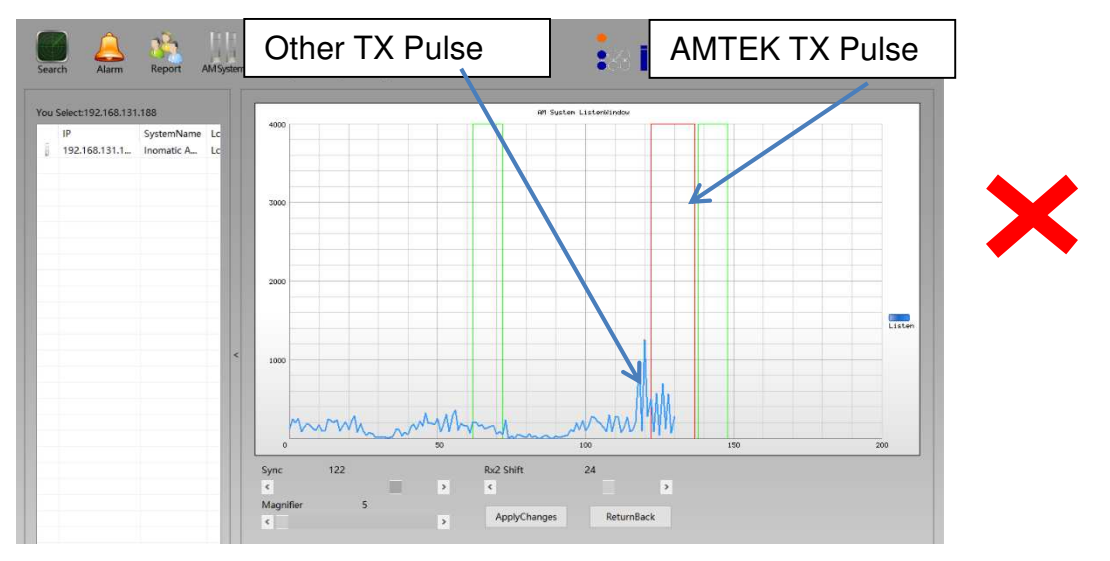

b.) Other system influences the connected system (AMTEK):

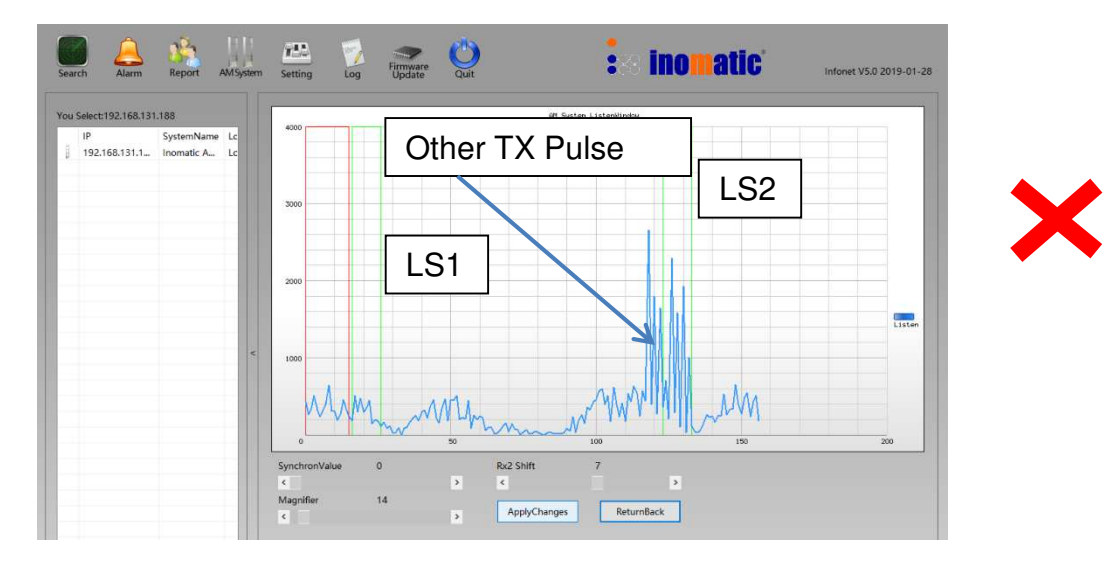

In this case the TX pulse of another system falls into the AMTEK system listening window LS2 and will cause a high noise level and possible false alarms. The TX pulse of another system should not be near The LS1 or LS2. Solution  $\rightarrow$  Move AMTEK TX pulse so that LS2 is out of the other system pulse or shift LS2 out of the high noise area using "RX2 shift"

InfoNet V5 2019-1

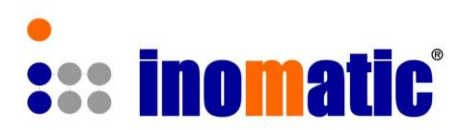

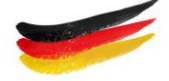

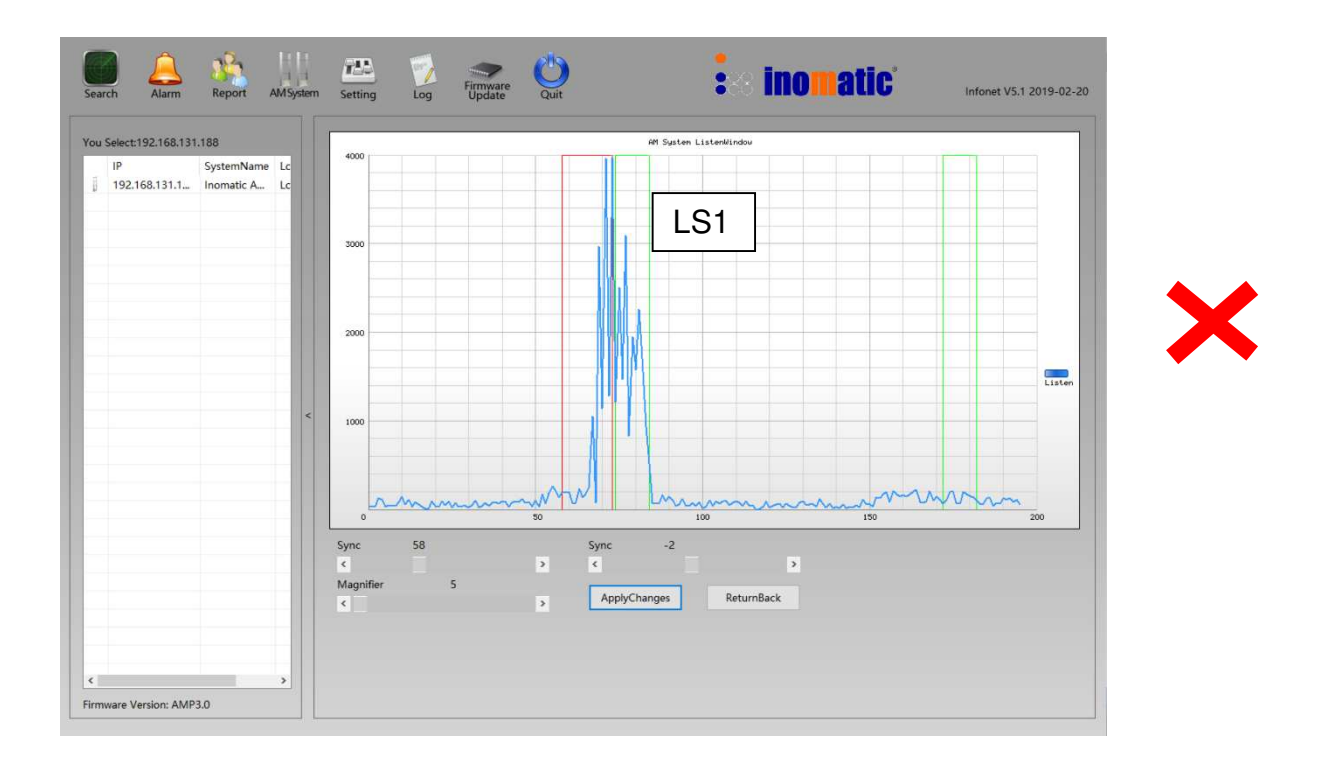

In this case the LS1 falls into the TX pulse of another system. The signal will be high and will possibly trigger false alarm.

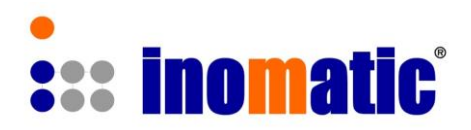

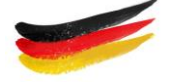

| earch Alarm Report AMSystem                                                 | Setting Log Firmware Quit                                                                                                    | internationality and a second second se | Infonet V5.0 2019-0 |
|-----------------------------------------------------------------------------|----------------------------------------------------------------------------------------------------|----------------------------------------------------------------------------------------------------|---------------------|
| U Select 192.168.131.168<br>IP SystemName Lc<br>192.168.131.1 Inomatic A Lc | Get Parameters         Set Parameters           IP Address DHCP Enable         IP Address:         192 . 168 . 131 . 188           Netmask:         255 . 255 . 255 . 0         Gateway:         192 . 168 . 131 . 1           DNS:         8 . 8 . 8 . 8         8         8           AlarmLED         Buzzer         Incoming Alarm:         0 | DistributorID :         TheEndUserID :         SystemName :         Inomatic AM System         Tx Pulse       1.5 ms         AM Type :       AM Mono         Antenna TX Pulse OFF         AM System Time : 2019-02-15 13:22:20         TimeZone :       UTC +8          UpdateTime         System Time ON/OFF         ON Time       8:00:00                                                                                                    |                     |

If the system is properly connected the system parameter can be retrieved by clicking on "**Get Parameters**". The relevant parameter can be changed. Selecting "0" means this function is "OFF". To confirm the new parameter click on "Set parameter"

#### 6.1 TX Pulse

**infoNet** allows the setting of the TX Pulse width. Our standard pulse width is 1.5ms but some of our competitors are using 1.6ms. To facilitate easier synchronization with 1.6ms systems set the system pulse width to 1.6ms.

**infoNet** can **switch-off the TX pulse** by clicking on the relevant square. This could be useful to determine potential noise sources.

#### 6.2 Selection Mono/TX antenna

The processor board V7.4 can be operated as Mono or TX board. The selection can be facilitated via **infoNet** 

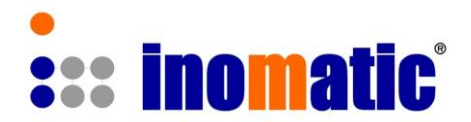

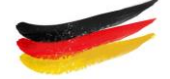

#### 6.2 System time

The Pro-Line electronics is equipped with a real time clock. By clicking on "UpdateTime" the real time clock will be synchronized with the connected computer time.

By clicking on "System Time On/OFF" the system will automatically switch ON and OFF at the preset times (ON Time , OFF Time)

## 6.3 Selection of Alarm sequence

**Incoming Alarm:** this function requires the system to be equipped with the optional Visitor counter. Depending on the setting an incoming alarm will be indicated (LED and Buzzer).

**Outgoing Alarm:** Depending on the setting an outgoing alarm will be indicated (LED and Buzzer). If the system has no optional Visitor counter, the outgoing setting will apply for all types of alarm.

**Jammer alarm:** Depending on the setting a jammer alarm will be indicated (LED and Buzzer)

**Near Tag alarm:** Depending on the setting a near tag alarm will be indicated (LED and Buzzer)

**Visitor alarm:** Depending on the setting, a person passing through the aisle will be detected and can be indicated by the LED and Buzzer.

All new systems are equipped with a flashing power-LED in the top light which indicates the system is running.

For acrylic systems the blue color indicates that the system is running and the red LED indicates Alarm

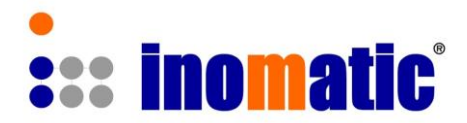

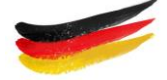

## 6.4 Default system parameter

| Parameter           | Default value | Note                                |
|---------------------|---------------|-------------------------------------|
| Mode                | Automatic     |                                     |
| Threshold           | Level 1       |                                     |
| Gain                | NA            |                                     |
| Gain in Manual Mode |               | Set to 150 and check performance    |
| DelayValue          | 0             |                                     |
| Synchron Value      | 0             | Allows the shifting of the TX pulse |
| Alarm Sequence      | 3             |                                     |
| Jammer alarm        | 0             |                                     |
| Near Tag alarm      | 0             |                                     |
| Visitor alarm       | 0             |                                     |
| Mono/TX selection   | Mono          |                                     |
| Antenna TX ON/OFF   | ON            |                                     |
| AM System time      |               | Same as computer time               |
| ON/Off system       | OFF           | Depends on shop operation hours     |
| Mono/TX pulse       | 1.5ms         |                                     |

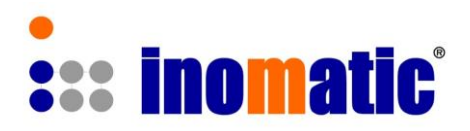

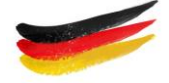

# 7. SYSTEM LOG

| Get Log         Clean Log           Name         Paramter           m         Value:7           m         Value:7 | Last Log Page: 1<br>Log Time                                      | ne Lc<br>Lc | P Syste<br>92.168.131.1 Inomi |
|----------------------------------------------------------------------------------------------------|-------------------------------------------------------------------|-------------|-------------------------------|
| Name         Paramter           m         Value:2           m         Value:7           m         Value:2         | Log Time                                                          |             |                               |
| m Value:2<br>m Value:7<br>m Value:2                                                                               |                                                                   |             |                               |
| m Value?<br>m Value2                                                                                              | 2019-02-15 13:15:27                                               | A           |                               |
| m Value:2                                                                                                    | 2019-02-15 13:15:27                                               |             |                               |
|                                                                                                    | 2019-02-15 13:15:27                                               |             |                               |
| vm Value:7                                                                                                    | 2019-02-15 13:15:27                                               |             |                               |
| m Value:2                                                                                                    | 2019-02-15 13:15:26                                               |             |                               |
| m Value:7                                                                                                    | 2019-02-15 13:15:26                                               |             |                               |
| rm Value:2                                                                                                    | 2019-02-15 13:15:26                                               | A           |                               |
| m Value:7                                                                                                    | 2019-02-15 13:15:26                                               |             |                               |
| m Value:2                                                                                                    | 2019-02-15 13:15:25                                               |             |                               |
| m Value:7                                                                                                    | 2019-02-15 13:15:25                                               | A           |                               |
| m Value:2                                                                                                    | 2019-02-15 13:15:25                                               |             |                               |
| m Value:7                                                                                                    | 2019-02-15 13:15:25                                               | [5]         |                               |
| m Value:7                                                                                                    | 2019-02-15 13:15:24                                               | A           |                               |
| m Value:7                                                                                                    | 2019-02-15 13:15:23                                               | A           |                               |
| m Value:7                                                                                                    | 2019-02-15 13:15:23                                               | A           |                               |
| m Value:7                                                                                                    | 2019-02-15 13:15:22                                               | A           |                               |
| m Value:2                                                                                                    | 2019-02-15 13:15:22                                               | A           |                               |
| m Value:7                                                                                                    | 2019-02-15 13:15:22                                               | A           |                               |
| m Value:2                                                                                                    | 2019-02-15 13:15:22                                               | A           |                               |
| m Value:7                                                                                                    | 2019-02-15 13:15:21                                               | <u> </u>    |                               |
|                                                                                                    |                                                                   |             |                               |
|                                                                                                    |                                                                   |             |                               |
|                                                                                                    |                                                                   |             |                               |
| m         Value?           m         Value?2           m         Value?7                                          | 2019-02-15 13:15:22<br>2019-02-15 13:15:22<br>2019-02-15 13:15:21 | AAAA        |                               |

The Log window displays any parameter change to the system and alarms at the time they occurred.

Log Type, let you select the type of information you like to see:

- a.) All
- b.) Parameter Change
- c.) Alarms

Clicking on "Get Log" will update the Log-information.

The log file can also be retrieved via remote service (**infoNet-Cloud**).

The Log file will also display the total number of operational time of the electronics.

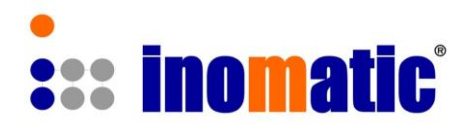

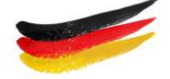

# 8. REPORT

#### **Visitor counter Report**

#### a.) System is equipped with optional integrated visitor counter:

- Visitor chart will display the hourly number of incoming and outgoing visitors for the day shown on the chart.
- If IN/OUT alarm is enabled, different Light or sound sequence can be set for incoming and outgoing alarms in the setting window. For unidentified alarms the top light will continuously blink but no sound.
- If IN/OUT alarm is disabled, the Light or sound sequence will follow the settings for outgoing alarm regardless of incoming, outgoing or unidentified alarm. The alarm chart will still display incoming, outgoing and unidentified alarms.
- Click on "Change Visitor Direction" will change the direction of the counting. (IN direction change to OUT direction and vice versa)

#### b.) System is not equipped with optional integrated visitor counter:

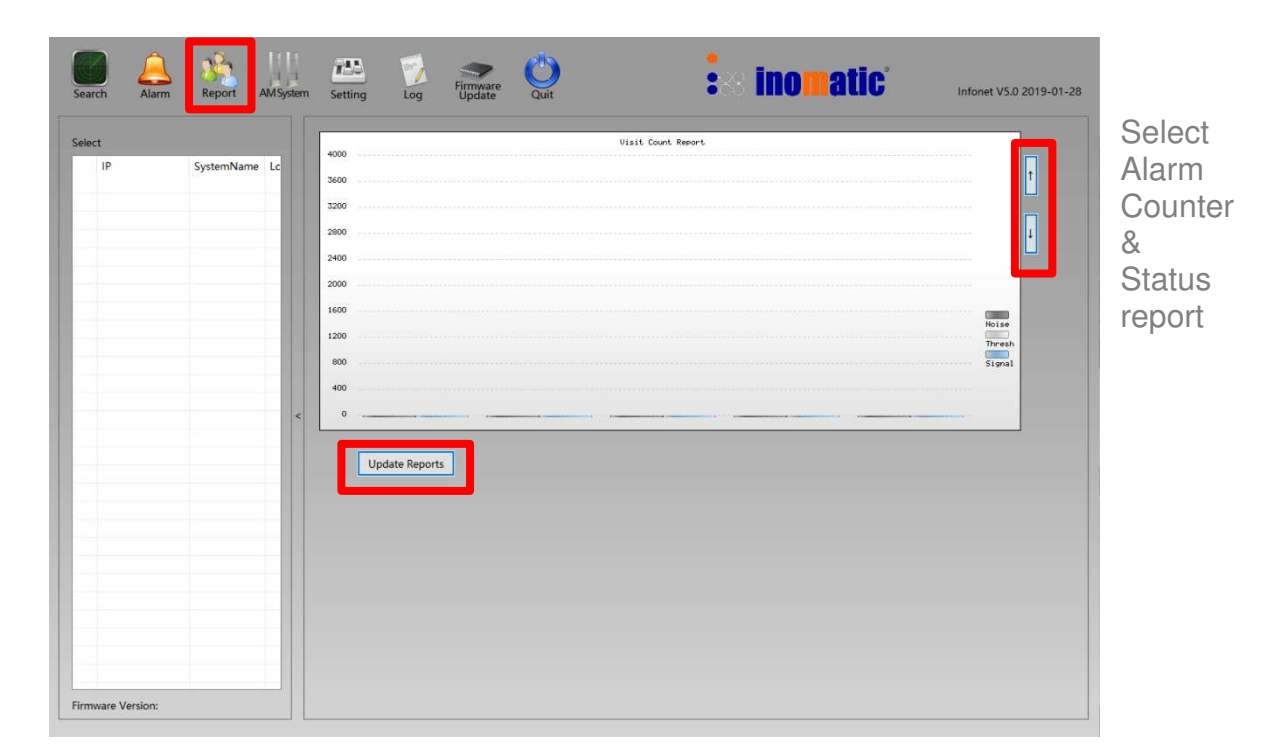

- No visitor chart will be displayed

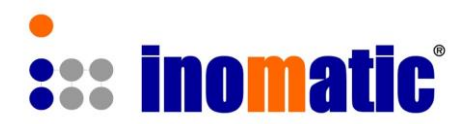

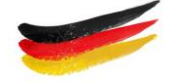

#### 1.) Alarm counter Report

The Alarm counter report shows the number of alarms per hour for the current day only. If the system is connected to LAN and to **infoNet-Cloud**, daily, weekly, monthly and yearly alarm reports can be retrieved.

#### 2.) System Status Report

The System Status report shows operational hours of the system for the current day only. If the system is connected to LAN and to **infoNet-Cloud**, daily, weekly, monthly and yearly System Status reports can be retrieved.

| Sea       | rch Alarm                                 | Report                           | AMSystem | Setting                                                | Firmware<br>Update | Quit       | :::: ino       | <b>natic</b> ' | Infonet V5.0 2019-01-28 |                                                     |
|-----------|-------------------------------------------|----------------------------------|----------|--------------------------------------------------------|--------------------|------------|----------------|----------------|-------------------------|-----------------------------------------------------|
| You       | Select:192.168.131<br>IP<br>192.168.131.1 | .188<br>SystemName<br>Inomatic A | Lc<br>Lc | 356<br>321<br>266<br>251<br>161<br>164<br>111<br>6<br> | 5<br>Reports       | elar<br>Su | n Count report |                | t<br>I<br>Signal        | Select<br>Alarm<br>Counter<br>&<br>Status<br>report |
| <<br>Firm | ware Version: AMP                         | 3.0                              | >        |                                                        |                    |            |                |                |                         |                                                     |

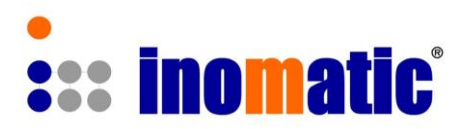

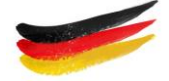

## 9. FIRMWARE DOWNLOAD

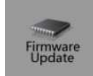

### 9.1 Get Serial number of the board

The firmware download function enables down-loading of a new firmware (HEX file) to the system (TX/Mono board) via the LAN port (V5, V7)

1. Run **infoNet** V5.exe  $\rightarrow$  connect to the system and go to Firmware Download

As all our firmware is encrypted, we have to know the serial number of the processor board. The number can be obtained by clicking on "Get System SN".

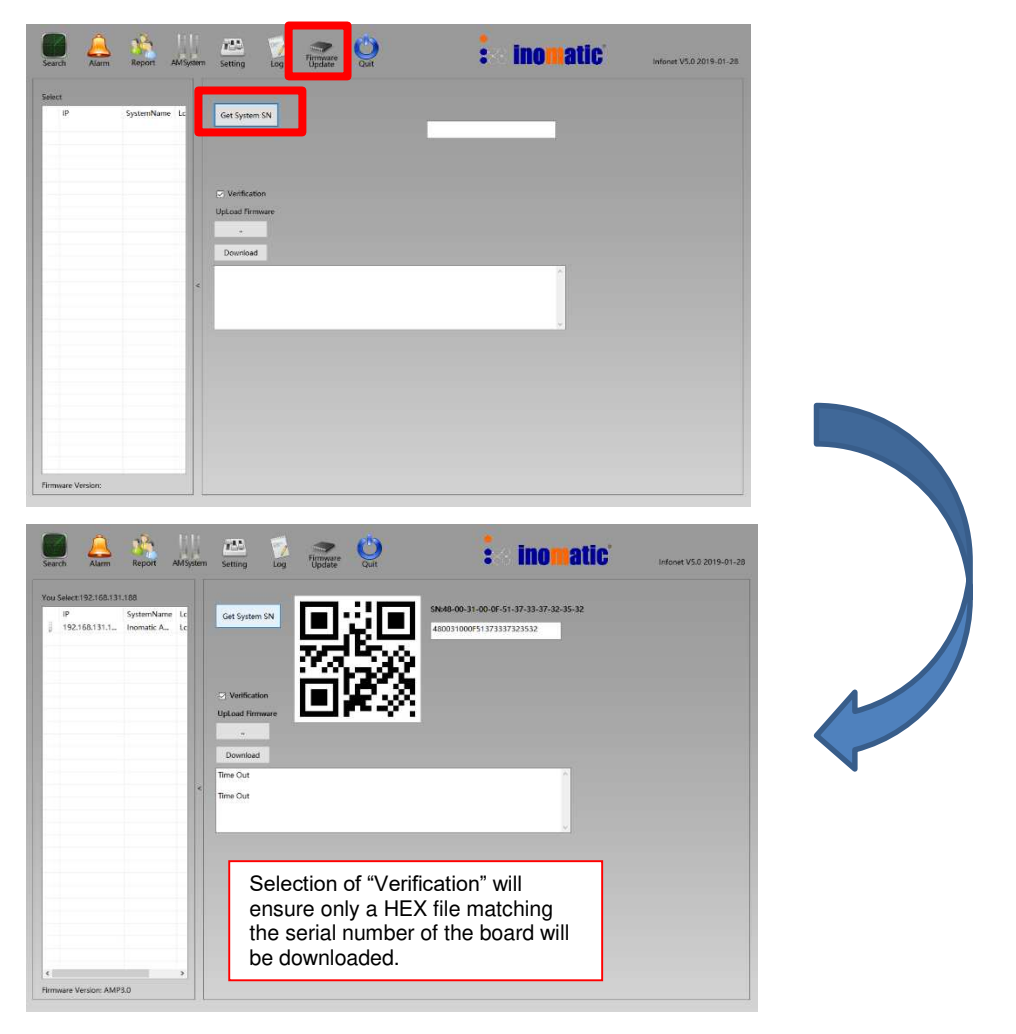

- 1.) Send the serial number and type of board (AM processor V7.4, etc.) to Inomatic (<u>service@inomatic.com</u> or skype service\_inomatic).
- 2.) Our service department will send you the encrypted firmware HEX file which you need to down load to the board.
- 3.) Save the firmware on your computer desktop. The firmware will only run on the board with this particular serial number. It cannot be used for any other board.

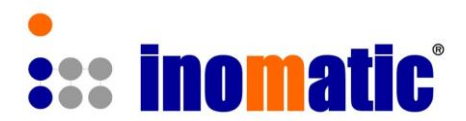

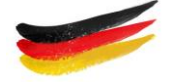

## 9.2 Down-loading procedure

1.) To communicate with the board in the "**down load mode**", the IP address setting of the computer has to be changed to: <u>192.168.1.100</u> using Microsoft Windows network setting ( see also chapter 12 C.)

| Clipboard 🕞 | Font 12                                 | Paragraph  | TQ.                             | Styles                                                                                                    |                |
|-------------|-----------------------------------------|------------|---------------------------------|----------------------------------------------------------------------------------------------------|----------------|
|             | 1 · · · · · · · · · · · · · · · · · · · | drffl      | Wi Ei Statue<br>Wi-Fi Propertie | s                                                                                                    | <u></u>        |
|             |                                         | Networking | Sharing                         | tomatically if your network supports<br>to ask your network supports<br>192 - 168 - 1 - 100<br>193 - 255 - 255 - 0<br><br>Advanced<br>CK Cencel | Activ<br>Go to |

- 2.) The system board is connected to the computer via LAN cable and the system is powered-up.
- 3.) Insert Jumper J14
- V7 TX or Mono board

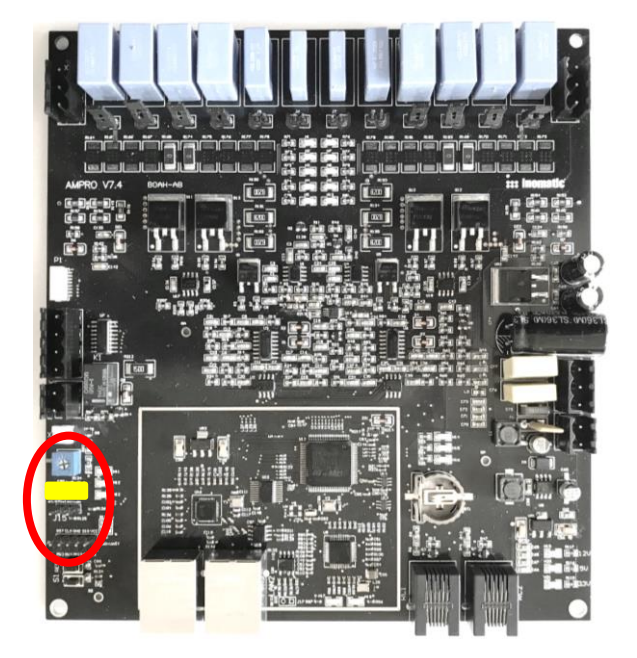

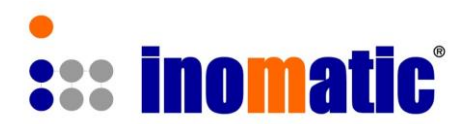

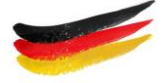

- 4.) Press the "RESET" button
- 5.) To down load the firmware click the button \_\_\_\_\_\_ to choose the ".hex" file location and to select the HEX file.

| Search Alarm                  | Report A                       | M System | Setting L                     | og Firmware<br>Update | Quit                                                                                       | :s ir                                                 | <b>iomatic</b> '    | Infonet V5.0 2019-01-28 |
|-------------------------------|--------------------------------|----------|-------------------------------|-----------------------|--------------------------------------------------------------------------------------------|-------------------------------------------------------|---------------------|-------------------------|
| You Select:192.168.131.1      | 88<br>SystemName<br>Inomatic A | Lc       | Get System SN                 |                       |                                                                                            | SN:48-00-31-00-0F-51-37-33<br>480031000F5137333732353 | 3-37-32-35-32<br>12 |                         |
|                               |                                |          | Vertification UpLoad Firmware | ] 🔲                   | Look In: Desktop<br>UMB 200<br>DDFF12345678F68<br>File name: UMB 2<br>Files of type: HEX R | ✓                                                     | Com<br>Cancel       |                         |
|                               |                                |          |                               |                       |                                                                                            |                                                       |                     |                         |
| <<br>Firmware Version: AMP3.0 | 0                              | >        |                               |                       |                                                                                            |                                                       |                     |                         |

6.) Check whether the hex file name is the same as the serial number of the board. Then click the button "download", Download If successful, a window will pop up with displaying "Download Firmware Successful!

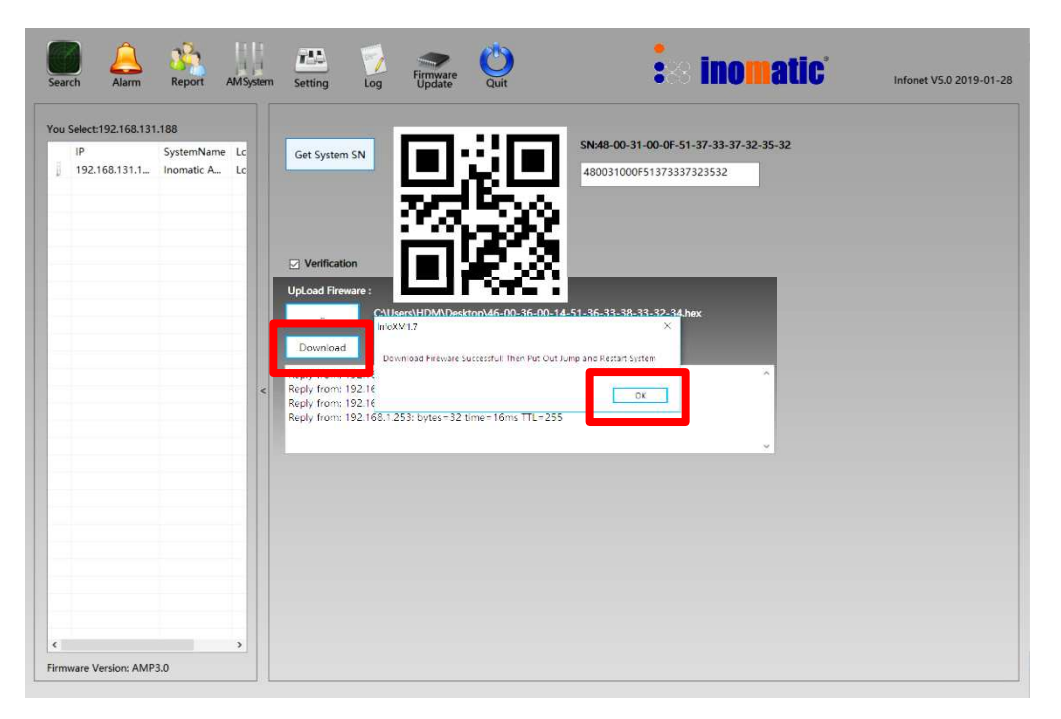

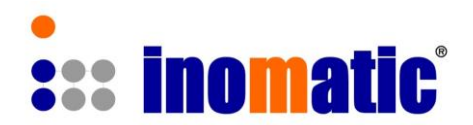

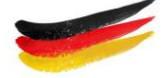

- 7.) Remove Jumper 14
- 8.) Reset the system by pressing "RESET" button
- 9.) Check the indicator LEDs
  - H17: flashing, H18 ON Network data
  - H15: flashing with the frequency 1 Hz  $\rightarrow$  system running indicator
  - H14: ON if connected to internet
  - H16: Master/Slave indicator → Master ON, Slave OFF

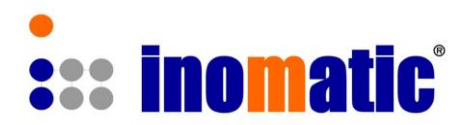

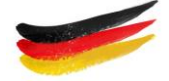

## **10. REMOTE SERVICE/TUNING**

#### 10.1 Connection within the intranet (shop LAN)

If the computer and the system are connected to the same LAN network simple start **infoNet** V5 and click on "Search"

- → infoNet will display in the upper left corner of the IP numbers of systems connected to the Intranet as well as System Name and Location
- → Click on the relevant system IP address
- ➔ Click on Connect

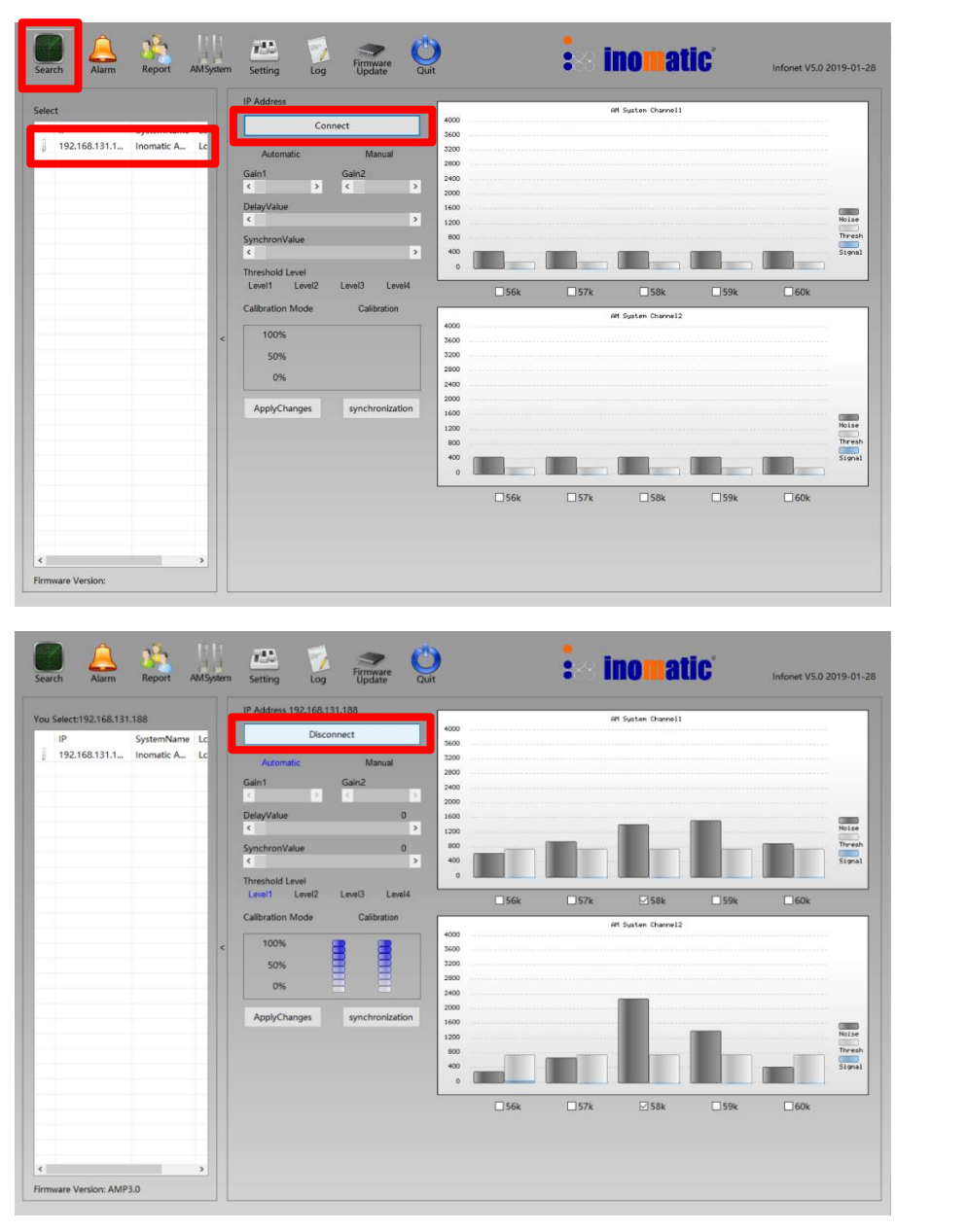

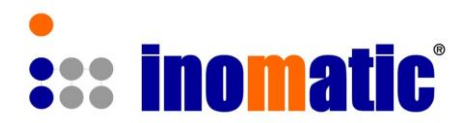

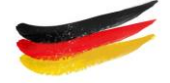

To enable remote service, the system parameters have to be set during installation.

Setting of the parameters:

- a.) Connect the board via LAN cable to the shop LAN
- b.) Connect the computer to the shop LAN via WIFI or LAN cable
- c.) Run infoNet V5
- d.) Click "Search"  $\rightarrow$  IP address of the board will be shown
- e.) Select IP address
- f.) Click "Setting"

g.) Click the button "Get Parameters" Get Parameters

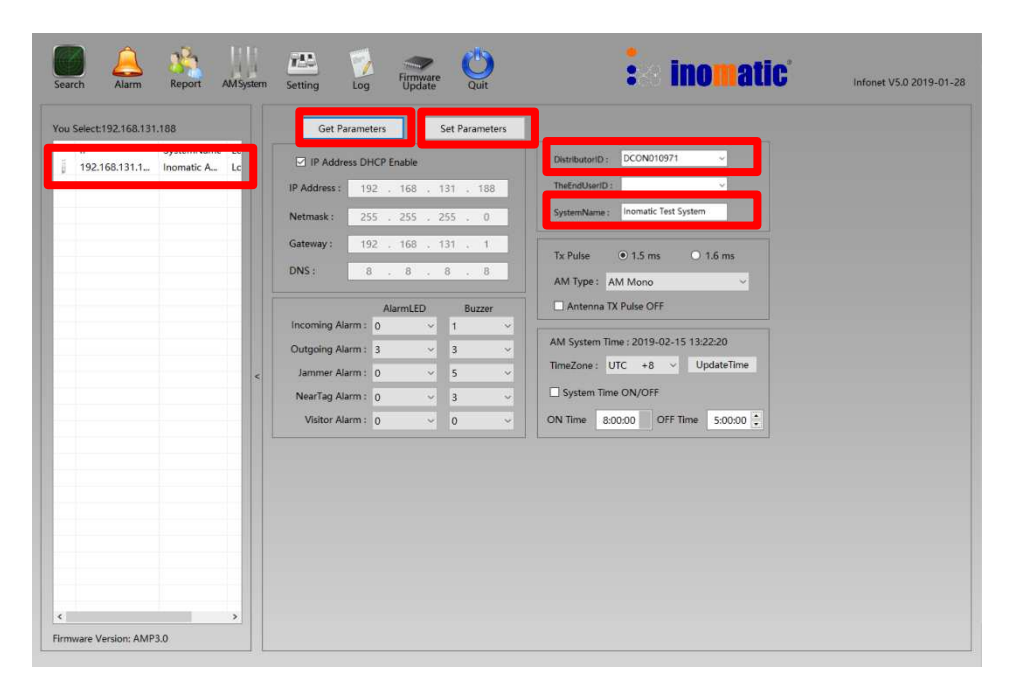

h.) Enter Distributor / Enduser ID and system name

 $\rightarrow$  Distributor / Enduser ID will be provided by Inomatic

- i.) Click on "Set parameter"
- j.) Now can proceed with tuning if necessary or Quit infollet

If proper connection with the LAN is established H14 will light up

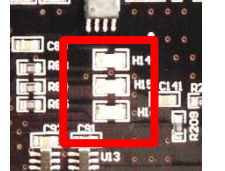

H14 On  $\rightarrow$  Internet connection ok

H15 blinking  $\rightarrow$  processor running

H16 Master/Slave indicator

In case H14 is not "on", there is no connection to the **infoNet-Cloud**, In this case the **infoNet** Cloud server could be down or the Gateway address acquired automatically is wrong. Check with your IT department.

InfoNet V5 2019-1

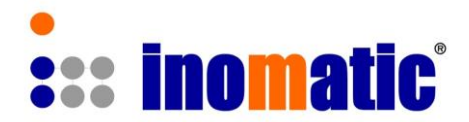

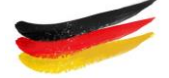

#### 10.2 Connection via infoliet-Cloud

#### Prerequisite:

To facilitate remote service via the internet, the relevant system (processor board) has to be set with the distributor's parameters (Distributor ID and system name). Please ensure that has been done during the installation of the system and that the system is connected to **infoNet-Cloud** (H14 on).

Alternatively go to your web browser and connect to **infoNet-Cloud** website (www.infonet-cloud.com)

If the system is set-up with your Distributor ID and your log-in data are correct the system can be tuned remotely (see **infoNet-Cloud** manual for further information)

For systems with optional visitor counter, the Enduser ID need to be set also. Log-in to infoNet cloud with the Enduser ID will only give access to the visitor counter reports, no remote tuning is possible.

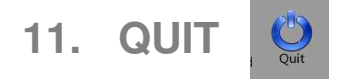

Click on the Quit button, it will close infolet.

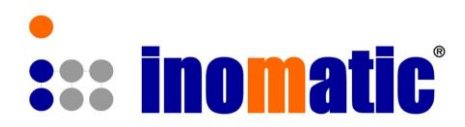

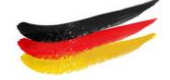

## 12. ROUTER / COMPUTER SETTINGS

## a.) LAN connection

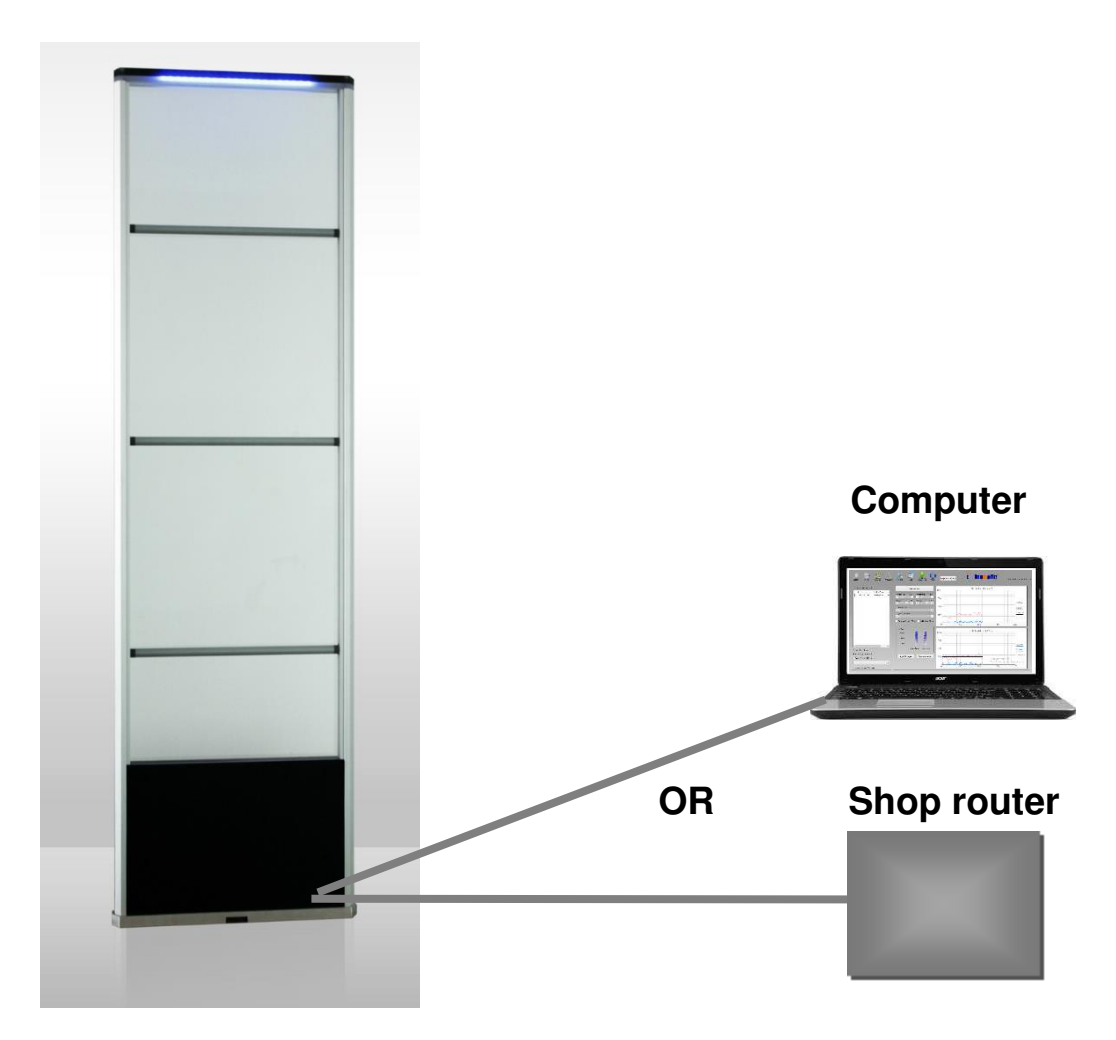

#### b.) Router setting

No setting of the router is required as the board follows the DHCP protocol and will get all the relevant parameter from the router.

## c.) TCPIP setting of computer (if necessary)

If the computer is directly connected to the AM TX V7 board it may happen that the board cannot detect a valid IP address and therefore the connection to infoNet will not be established. In this case follow the procedure below to set valid IP address in the computer.  $\rightarrow$  Any valid IP address will do

| Obtain an IP address aut  | omatically          |
|---------------------------|---------------------|
| Use the following IP addr | ess:                |
| IP address:               | 192 . 168 . 1 . 100 |
| Subnet mask:              | 255 . 255 . 255 . 0 |
| Default gateway:          |                     |

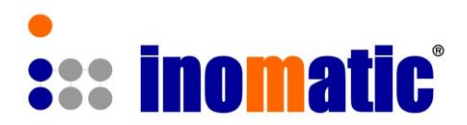

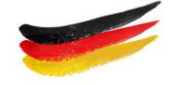

If the TX V7 board is connected to the router (LAN) and the computer is connected to the LAN (WIFI), the computer will be assigned a valid IP from the router (DHCP) and can directly communicate with the system. **No settings of the computer is necessary**.

Setting of valid IP address in the computer:

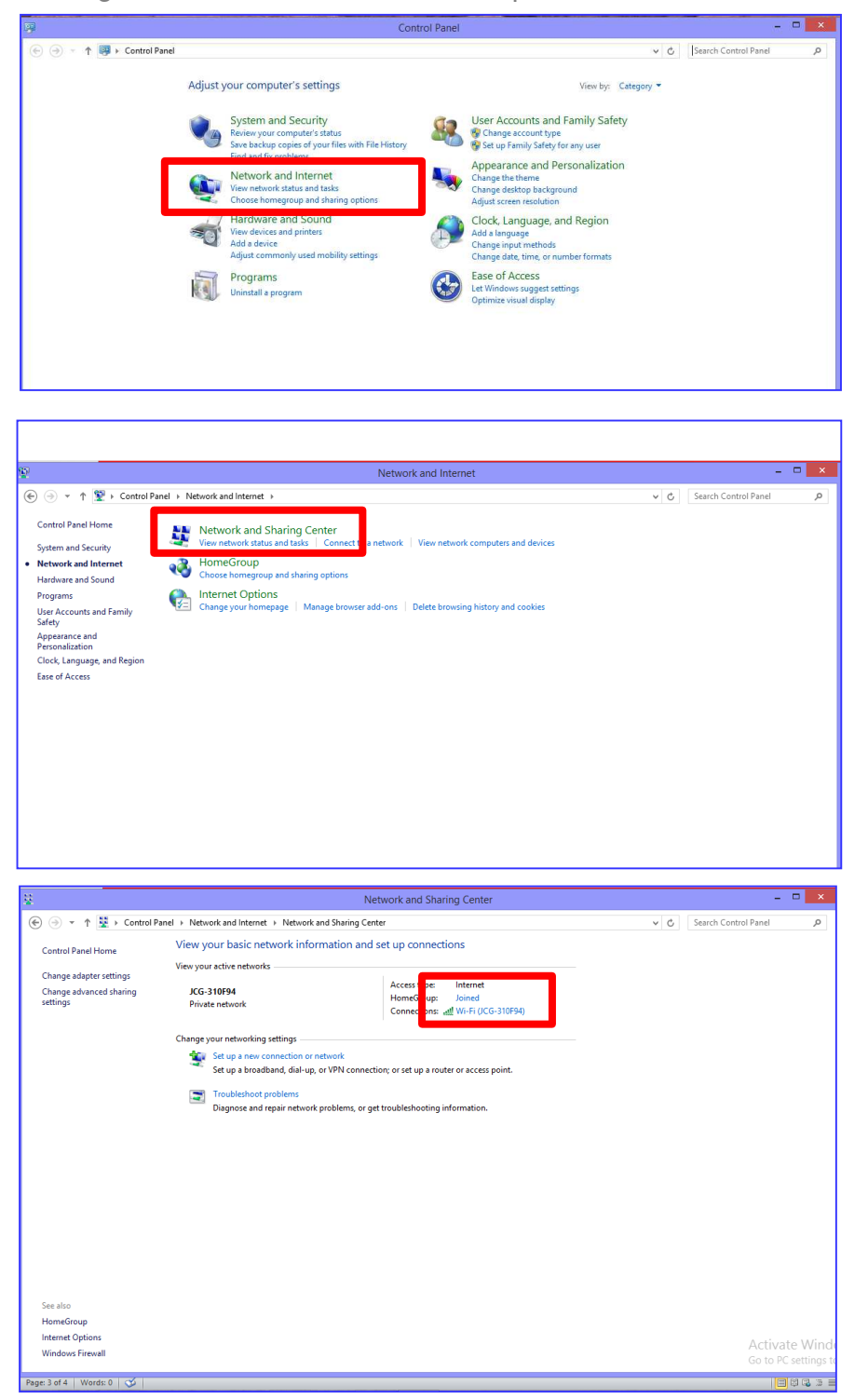

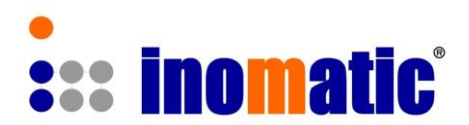

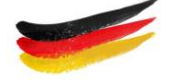

| Image adapter settings       View your basic network information and set up connections         Control Panel Home       View your basic network information and set up connections         Change adapter settings       View your basic network information and set up connections         Change adapter settings       View your basic network information and set up connections         Change adapter settings       View your basic network information and set up connections         Change adapter settings       View your basic network information and set up connections         Change adapter settings       View your basic network information and set up connections         Change adapter settings       View your basic network information on the work         Change adapter settings       View your basic network information in the work         Change adapter settings       Set up a new connection or network         Change adapter settings       Set up a new connection or network in problems         Diagnose and repair network problems       Diagnose and repair network problems         Diagnose and repair network problems       Diagnose in the proving setting in the one proving in the one proving in                                                                                                    |                                                               |                                                                                                    | Network and Sharing Center                                                                                                    |                          |
|----------------------------------------------------------------------------------------------------|---------------------------------------------------------------|----------------------------------------------------------------------------------------------------|----------------------------------------------------------------------------------------------------|--------------------------|
| See also<br>HomeGroup<br>HomeGroup<br>H |                                                               | Panel > Network and Internet > Network and Sharing<br>View your basic network information ar<br>View your active networks<br>JCG-310794<br>Private network<br>Change your networking settings<br>Set up a new connection or network<br>Set up a breadband, dial-up, or VPN con | Network and Sharing Center Center  dd set up connections  Access type Internet  dU Wi-Fi Status  Ceneral  Ceneral  Ceneration: Dr.d.Comethin: Dr.d.Comethin: Dr.d.Comethin: No rebrook access | v Č Search Control Panel |
| See also<br>Monsforup<br>Internet Options<br>Windows Fiewall<br>Activate<br>Go to PC case                                                                                                    |                                                               | <ul> <li>Troublehood problems</li> <li>Diagnose and repair network problems, c</li> </ul>                                                                                                    | Moda State:         Enabled           SSD:         C/G-3/07941           Duration:         11 days 2113:06           Spect:         72.0 Mps           Sgnal Qualty:                          |                          |
|                                                                                                    | See also<br>HomeGroup<br>Internet Options<br>Windows Firewall |                                                                                                    | Gree                                                                                                    | Activate W               |
|                                                                                                    |                                                               |                                                                                                    |                                                                                                    | US to PC Setti           |

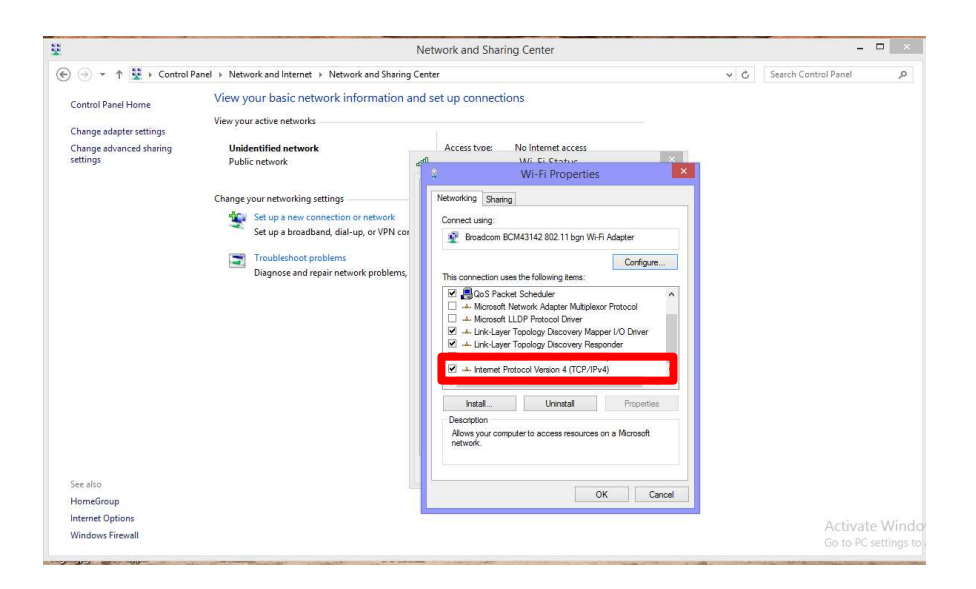

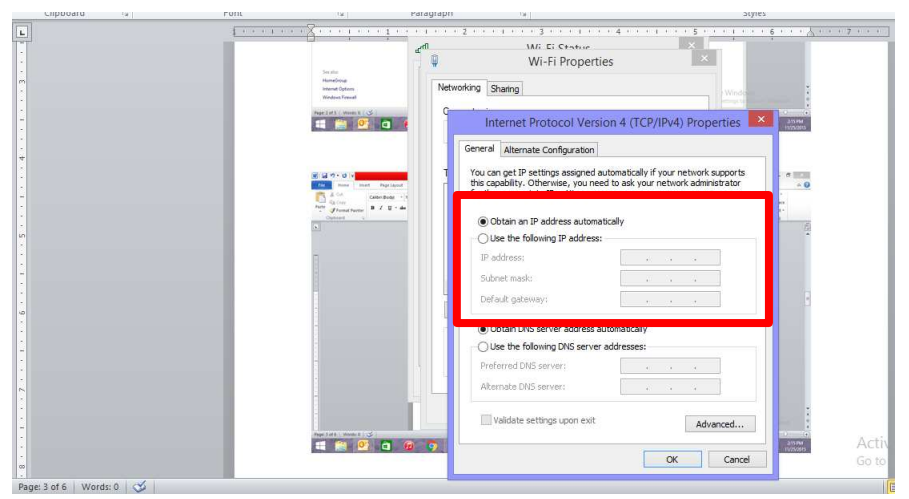

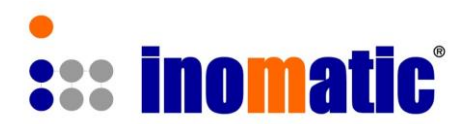

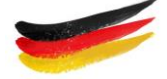

If you don't see any valid IP address type in a valid IP address for example: **192.168.1.100** 

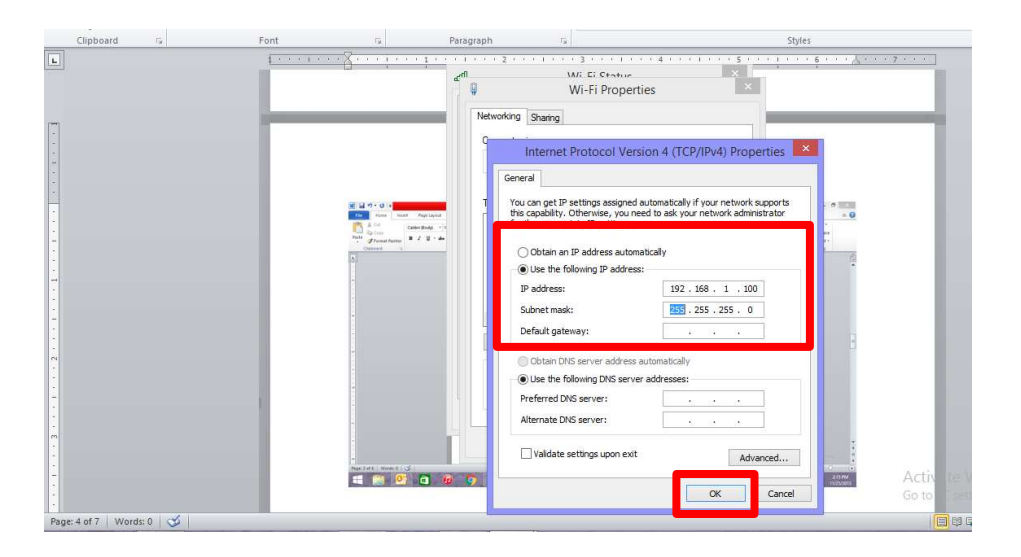

After setting a valid IP address, connect the computer to the AMTEK V7.4 board and run the infoNet software. Now communication between the board and computer/InfoNet can be established.

# 13. POTENTIAL PROBLEMS

Although our system hardware and software are designed to deal with a great level of noise, one must attempt to keep the external 58 kHz noise level as low as possible.

Potential noise source are CRT, flat screen and computers, power supply for LED lights, etc. Some laptop computers are generating quite some 58 kHz noise, if they are running on battery and sometimes even if they run on the mains power supply.

If you get a strong 58Kz noise from a computer or other noise sources nearby, try to move the potential noise source 5 to 7 meter away, which will solve the problem.

Please note that not all functions described in this manual are applicable for Firmware Version AMP 3.0, Hardware AMPRO 700 V7.4.

To further improve our manuals we appreciate any comments. Please send your comments by email to service@inomatic.com

InfoNet V5 2019-1